# **RF-KIT** POWER AMPLIFIER

**Bedienungs-und Installationsanleitung** 

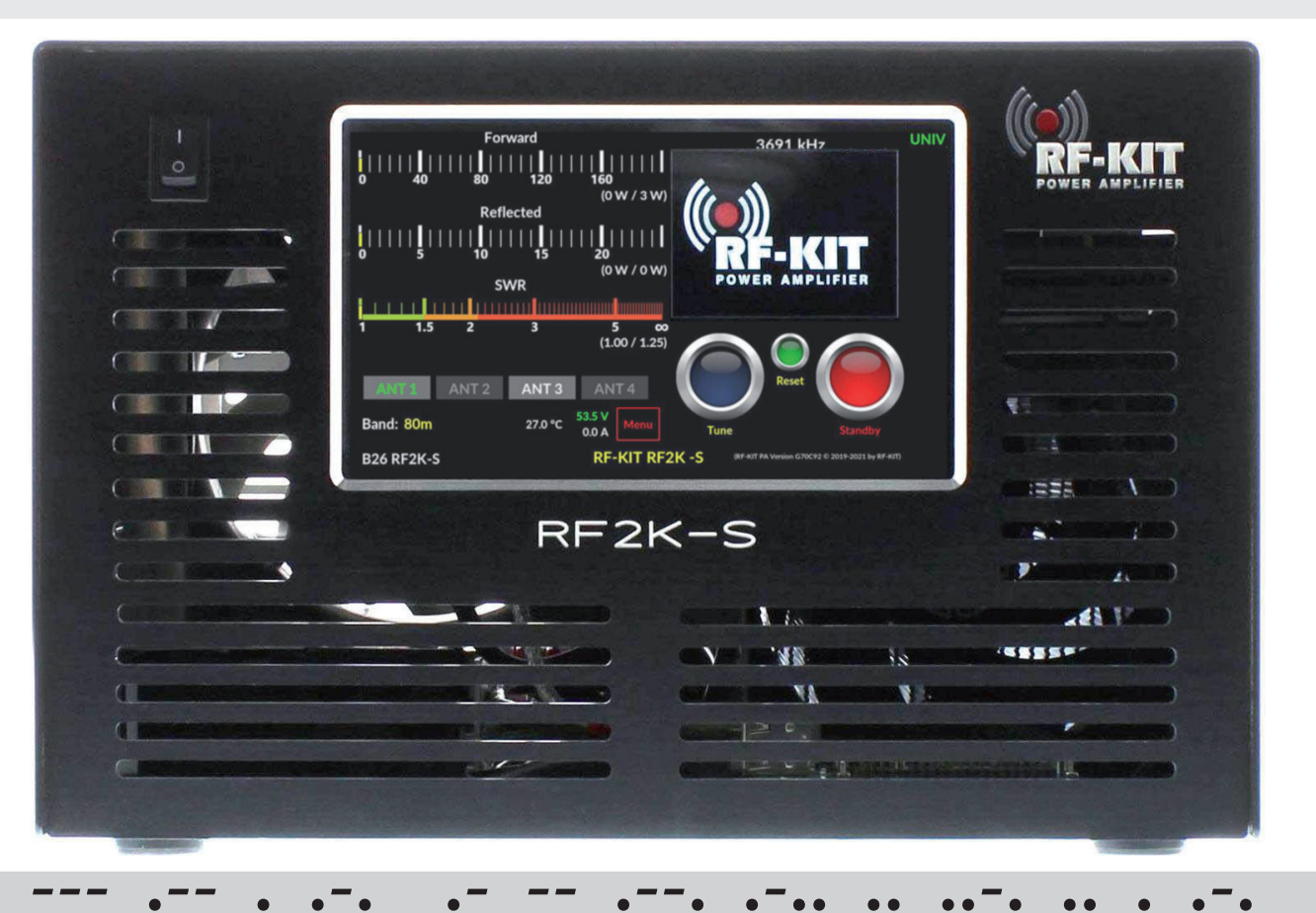

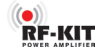

3

3

3

3

Δ

5

5

6

8

8

8

8

8 8 8

8

**9** 10 10

12

13

Inhaltsverzeichnis

# Sehr geehrter Kunde,

wir beglückwünschen Sie zum Kauf eines RF-KIT Linearverstärkers!

RF-KIT-Geräte bieten Ihnen innovative und zuverlässige Technik, Funktionalität und ansprechendes Design.

Sollten Sie trotz unserer sorgfältigen Qualitätskontrolle einmal Grund zur Beanstandung oder eine Frage zum Gerät haben, wenden Sie sich bitte an den Händler Ihres Vertrauens oder gerne auch direkt an RF-KIT.

vy 73 es gd dx de

#### **RF-KIT Reinhard Förtsch**

Heuleithe 14 91322 Gräfenberg Deutschland

Tel.: 0049 (0) 9192 99 66 89 www.rf-kit.de eMail: mail@rf-kit.de

#### © 2021 by RF-KIT Reinhard Förtsch

Änderungen, Irrtümer und Fehler vorbehalten. Das Entfernen des Copyright-Hinweises sowie die Verwendung von Inhalten, auch auszugsweise, verstößt gegen geltendes Recht und ist ausdrücklich untersagt.

| 1. | Symbole  | erklärung, Umweltschutz              |
|----|----------|--------------------------------------|
|    | 1.1      | Symbolerklärung                      |
|    | 1.2      | Umweltschutz                         |
|    | 1.3      | Transportverpackung                  |
| 2. | Sicherhe | eitshinweise                         |
| 3. | Bediene  | lemente und Anschlüsse               |
|    | 3.1      | lhr Gerät im Überblick               |
|    | 3.2      | Bedienelemente und Anschlüsse        |
| 4. | Das Gera | ät für den Betrieb vorbereiten       |
|    | 4.1      | Gerät auspacken                      |
|    | 4.2      | Lieferumfang                         |
|    | 4.3      | Geeigneten Aufstellungsort auswählen |
|    | 4.4      | Gerät erden                          |
|    | 4.5      | Steuersender anschließen             |
|    | 4.6      | PTT-Leitung anschließen              |
|    | 4.7      | LAN-Verbindung vorbereiten           |
|    | 4.8      | Antenne(n) anschließen               |
|    | 4.9      | Netzanschluss herstellen             |
| 5. | Gerät lo | kal in Betrieb nehmen                |
|    | 5.1      | Gerät einschalten                    |
|    | 5.2      | Benutzermenü                         |
|    |          | 5.2.1 Settings (Einstellungen)       |
|    |          | 5.2.2 Antennas (Antennen)            |
|    |          | 5.2.2.1 Ext. Antenna switch          |

5. Gerät lokal in Betrieb nehmen (Fortsetzung) 5.2.3 Updates 14 5.2.4 Calibration 15 5.2.4.1 Poti Config 15 5.2.4.2 Power Meter Calibration 16 5.2.5 Network 17 5.2.5.1 VNC Config 17 5.2.5.2 LAN (Netzwerkverbindung über Kabel) 19 5.2.5.3 Wi-Fi (Drahtlose Netzwerkverbindung) 21 5.2.6 Interface 24 5.2.6.1 General 24 5.2.6.2 CAT 24 5.2.6.2 UDP 25 6. Der Antenntuner 27 Arbeitsweise 27 6.1 Steuerleistung für Abstimmvorgang 28 6.2 Manueller Abstimmvorgang 28 6.3 Automatischer Abstimmvorgang 29 6.4 Anzeigebereich Segment-Size 6.5 30 Antennentuner umgehen ("Bypass") 31 6.6 7. Technische Daten und Austattungsmerkmale 32 Technische Daten 7.1 32 7.2 Austattungsmerkmale 32

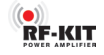

# 1. Symbolerklärung, Umweltschutz

### 1.1 Symbolerklärung

#### Warnhinweise

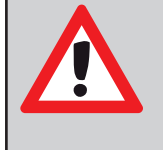

Warnhinweise im Text werden mit einem Warndreieck gekennzeichnet. Zusätzlich kennzeichnen Signalwörter die Art und Schwere der Folgen, falls die Maßnahmen zur Abwendung der Gefahr nicht befolgt werden.

Die folgenden Signalwörter können in dem vorliegenden Dokument verwendet werden:

- HINWEIS bedeutet, dass Sachschäden auftreten können.
- WARNUNG bedeutet, dass schwere bis lebensgefährliche Personenschäden auftreten können.
- **GEFAHR** bedeutet, dass schwere bis lebensgefährliche Personenschäden auftreten werden.

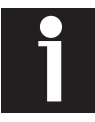

Wichtige Informationen ohne Gefahren für Menschen oder Sachen werden mit dem nebenstehenden Symbol gekennzeichnet. Sie werden durch Linien ober- und unterhalb des Textes begrenzt.

# 1.2 Wichtige Informationen

| Symbol   | Bedeutung                              |
|----------|----------------------------------------|
| •        | Handlungsanweisung                     |
| <b>→</b> | Verweis auf eine Stelle im Dokument    |
| •        | Aufzählung/Listeneintrag               |
| -        | Aufzählung/Listeneintrag<br>(2. Ebene) |

#### 1.3 Umweltschutz

#### Entsorgung der Verpackung

Die Verpackung schützt das Gerät vor Transportschäden. Dabei sind die Verpackungsmaterialien nach umweltverträglichen und entsorgungstechnischen Gesichtspunkten ausgewählt und somit recyclebar.

Die Rückführung der übrigen Verpackungsteile, wie Verpackungsbänder, PE-Beutel etc., in den Materialkreislauf spart Rohstoffe und verringert das Abfallaufkommen.

Ihr Fachhändler nimmt diese Verpackungsteile im Allgemeinen zurück.

Sollten Sie die Verpackungsteile selbst entsorgen, erfragen Sie bitte die Anschrift des nächsten Wertstoff- und Recycling-Centers!

# 2. Sicherheitshinweise

Lesen Sie diese Bedienungs- und Installationsanleitung sorgfältig und vollständig, bevor Sie versuchen, das Gerät zu installieren und zu betreiben!

Bewahren Sie diese Bedienungs- und Installationsanleitung sorgfältig auf. Diese Bedienungsanleitung enthält wichtige Sicherheitsund Bedienungsanweisungen für den Gebrauch des RF2K-S-Linearverstärkers.

Händigen Sie dieses Dokument bei einem Verkauf des Gerätes an den Käufer aus.

Im Inneren des Gerätes sind gefährliche Spannungen vorhanden! Vor dem Öffnen des Gerätes:

- Schalten Sie das Gerät durch Betätigen des Netzschalters Ein/ Aus (1) an der Gerätefront aus und warten Sie, bis alle Lüfter stoppen.
- Trennen Sie das Stromversorgungskabel an der Rückseite vom Netzanschluss (9).

Befolgen Sie Anweisungen und Hinweise, um Schäden am Gerät zu vermeiden!

Befolgen Sie die Anweisungen einer Warnung, um ernsthafte Verletzungen zu vermeiden!

Bitte verwenden Sie diesen Linearverstärker nur gemäß den Anweisungen in dieser Bedienungsanleitung.

Das Gerät ist nur für den Betrieb auf Frequenzen des Amateurfunkdienstes ausgelegt. Für legalen Betrieb benötigen Sie eine gültige Amateurfunk-Genehmigung.

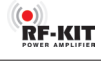

Dieses Gerät ist KEIN SPIELZEUG. Es darf nicht von Kindern gehandhabt oder in Reichweite von Kindern aufgestellt oder gar betrieben werden.

Das Gerät darf nur von einem qualifizierten Techniker geöffnet oder gewartet werden.

Dieses Gerät erzeugt Hochfrequenzenergie. Verwenden Sie das Gerät mit der gebotenen Sorgfalt bezüglich der Systemkonfiguration.

Bei Anschluss an eine Antenne kann dieser Linearverstärker hochfrequente elektromagnetische Felder erzeugen, die gemäß des jeweils geltendem nationalen Recht ausgewertet werden müssen. Es sind alle Maßnahmen zu treffen, um in Bezug auf die Exposition von Menschen die erforderliche Isolierung zu gewährleisten (Mindestabstände einhalten!).

Die von diesem Gerät erzeugte Hochfrequenzenergie kann mit einigen elektronischen Geräten wie Herzschrittmachern und Defibrillatoren interagieren.

Beachten Sie die Anweisungen des Herstellers des Herzschrittmachers oder Defibrillators bezüglich der Vorsichtsmaßnahmen in der Nähe eines Hochfrequenz-Senders.

Beenden Sie eine laufende Aussendung sofort, wenn eine Wechselwirkung oder Störung mit einem Herzschrittmacher oder Defibrillator vermutet wird!

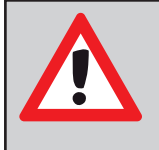

# **GEFAHR - HOCHSPANNUNG!**

Schließen Sie NIFMALS eine Antenne an oder entfernen Sie eine angeschlossene Antenne während das Gerät sendet! Dies kann zu einem elektrischen Schlag oder Verbrennungen führen!

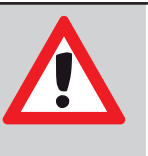

# **GEFAHR - HOCHSPANNUNG!**

Betreiben Sie das Gerät NIEMALS ohne ordnungsgemäß montiertem Gehäusedeckel. Dies kann zu einem elektrischen Schlag oder Verbrennungen führen!

# **GEFAHR - HOCHSPANNUNG!**

Legen Sie NIEMALS Netzspannung an, bevor der Linearverstärker geerdet ist.

Das Berühren des Linearverstärkers kann in diesem Fall zu einem elektrischen Schlag führen!

# WARNUNG!

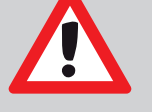

Betreiben Sie das Gerät NIEMALS mit einer Netzspannung, die von der empfohlenen Netzspannung von 90-240 V abweicht.

Dies könnte zu einem Brand führen oder das Gerät zerstören!

# WARNUNG!

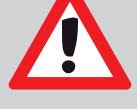

Betreiben Sie das Gerät NIEMALS an einem Verlängerungskabel oder einer Mehrfachsteckdose (ugs. "Verteiler").

Dies könnte zu einem Brand führen oder einen Stromschlag verursachen!

# WARNUNG!

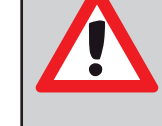

Lassen Sie NIEMALS Metall, Drähte oder andere Gegenstände die Innenteile oder Anschlüsse an der Geräterückseite berühren! Dies kann zu einem elektrischen Schlag oder

Verbrennungen führen!

4

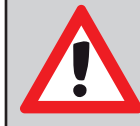

# WARNUNG!

Lassen Sie Kinder NIFMALS mit dem betriebsbereiten Gerät allein!

Verletzungsgefahr durch Stromschlag!

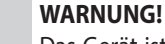

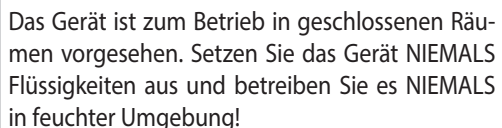

Dies kann zu einem elektrischen Schlag oder Verbrennungen führen und das Gerät zerstören!

# ACHTUNG!

Das Gerät wird bei längerem Sendebetrieb heiß!

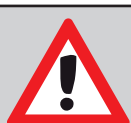

# HINWEIS:

Vermeiden Sie die Verwendung oder Aufstellung des Gerätes in Umgebungen mit Temperaturen unter –10°C (+14°F) oder über +40°C (+104°F). Vermeiden Sie direkte Sonneneinstrahlung auf das Gerät und einen Betrieb in übermäßig staubiger Umgebung.

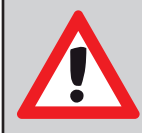

# HINWEIS:

Stellen Sie das Gerät nur an einem gut belüfteten Ort auf! Achten Sie darauf, dass keine Gegenstände auf dem Gerät bzw. in Nähe der Lüftungsöffnungen abgestellt werden, die die Wärmeabfuhr behindern.

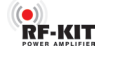

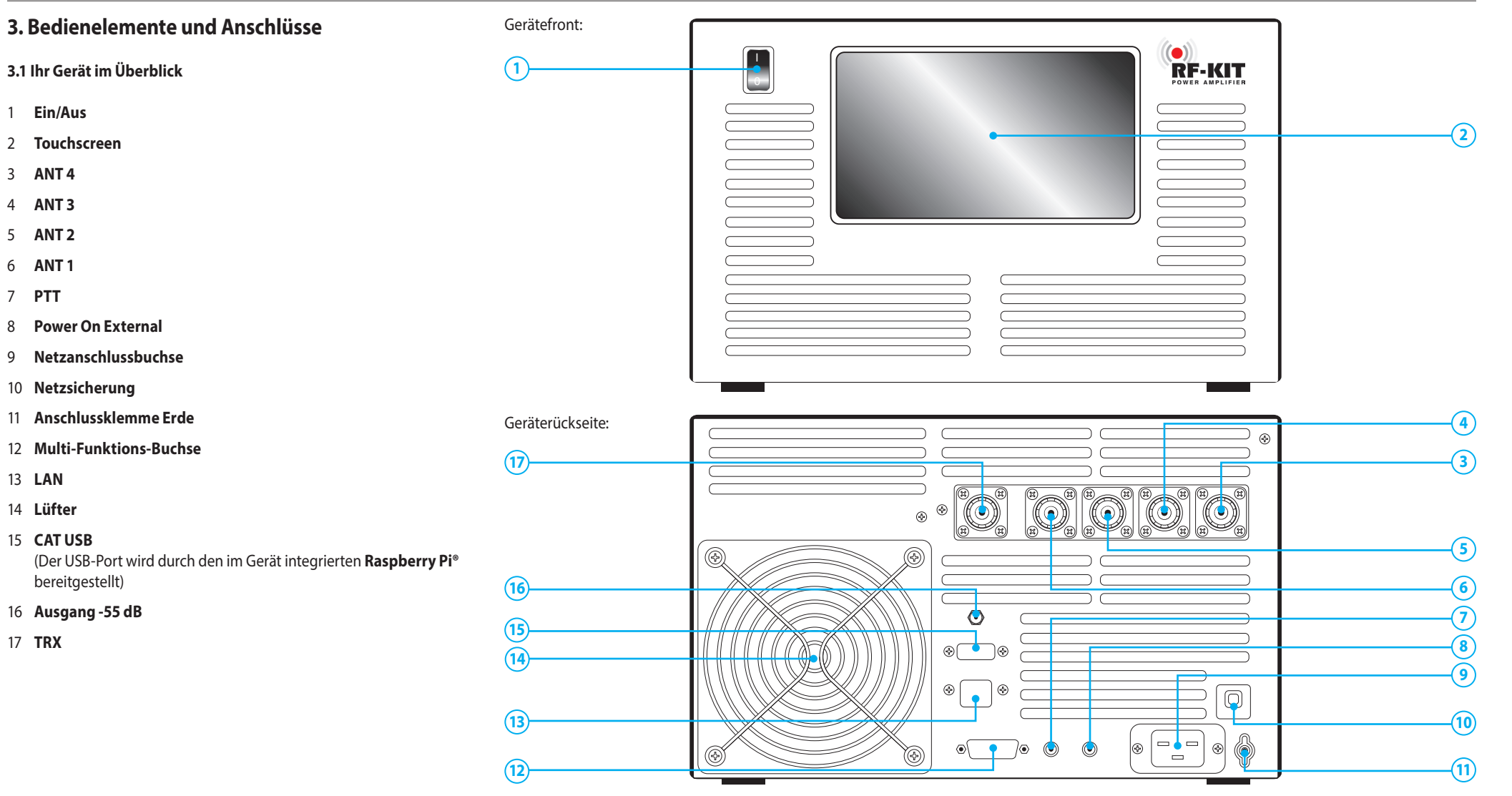

#### Bedienungs- und Installationsanleitung

RF-KIT Linearverstärker RF2K-S

#### 3.2 Bedienelemente und Anschlüsse

- Ein/Aus Netzschalter (Hauptschalter) Dieser Wippschalter schaltet das Gerät ein/aus.
- 2 **Touchscreen** Bedienoberfläche Über diesen berührungsempfindlichen Bildschirm steuern Sie das Gerät in allen Betriebszuständen. Gleichzeitig erhalten Sie kontextbezogen Informationen zum

Gleichzeitig erhalten Sie kontextbezogen Informationen zum Betriebszustand des Gerätes.

3 ANT 3

50 Ω-Antennen-Anschlussbuchse PL-259 (PL-259)

4 ANT 4

50 Ω-Antennen-Anschlussbuchse PL-259 (PL-259)

- 5 ANT 2 50 Ω-Antennen-Anschlussbuchse PL-259 (PL-259)
- 6 ANT 1

50 Ω-Antennen-Anschlussbuchse PL-259 (PL-259)

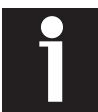

Im ausgeschalteten Zustand wird **TRX 1 (17)** nach **ANT 1 (6)** durchgeschleift.

#### 7 **PTT**

Cinch-Anschlussbuchse Sende-/Empfangsumschaltung

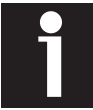

Am Innenkontakt (+) der Anschlussbuchse **PTT (7)** liegen +5 V an.

#### 8 Power On External

Anschlussbuchse Cinch Fernsteuerung: Das Gerät kann durch Anlegen von +12V DC (min. 10 V, max. 15 V!) am Innenkontakt ferngesteuert eingeschaltet werden; der Netzschalter **Ein/Aus (1)** muss dabei ausgeschaltet sein ("0"). Fällt diese Gleichspannung ab, schaltet sich die PA aus.

#### 9 Netzanschlussbuchse

Im Lieferumfang befindet sich ein passender Stecker für diese Netzanschlussbuchse. Mit diesem Stecker ist, zusammen mit einem ausreichend dimensioniertem Netzkabel, ein für min. 16 A Stromaufnahme geeignetes Netzkabel zu konfektionieren.

#### 10 Netzsicherung - Sicherungsautomat 16 A

Löst dieser Sicherungsautomat mehrfach hintereinander aus, hat dies in aller Regel einen triftigen Grund!

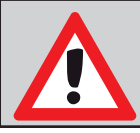

**ACHTUNG!** Öffnen sie das Gerät nicht selbst, sondern nehmen Sie in diesem Fall Kontakt mit dem Hersteller auf!

#### 11 Anschlussklemme Erde

12 Multi-Funktions-Buchse DB-15

$$\bigcirc \left( \begin{smallmatrix} 8 & \circ & \circ & \circ & \circ & \circ & \circ \\ 0 & \circ & \circ & \circ & \circ & \circ & \circ \\ 0 & 0 & \circ & \circ & \circ & \circ & \circ \\ 15 & & & & 9 \end{smallmatrix} \right) \bigcirc$$

(Draufsicht Steckseite)

#### DB-15 External Antenna Select Input (Pin 1-4):

Über die Pins 1-4 können bis zu 16 an einen externen Antennenwahlschalter angeschlossene Antennen adressiert, ausgewählt und die zugehörigen Einstelldaten des Antennentuners gespeichert werden.

Jeder dieser externen Antennen kann auch eine Multiband-Antenne sein und für jede Frequenz können Einstelldaten des Antennentuners gespeichert werden.

6

- 1 In A BCD ext. Antennenwahlschalter Eingang
- 2 In B BCD ext. Antennenwahlschalter Eingang\*
- **3 In C** BCD ext. Antennenwahlschalter Eingang\*
- 4- In D BCD ext. Antennenwahlschalter Eingang\*

\* Max. anzulegende Spannung: 15 V für RF2K-S **V1** / 50 V für RF2K-S **V2**. Für Versionsnummer siehe Typenschild an der Rückseite der PA.

Adressierung der extern angeschlossenen und verwalteten Antennen (1 = aktiv; 0 = inaktiv):

| Antenne | Pin 1 (In A) | Pin 2 (In B) | Pin 3 (In C) | Pin 4 (In D) |
|---------|--------------|--------------|--------------|--------------|
| 1       | 0            | 0            | 0            | 0            |
| 2       | 1            | 0            | 0            | 0            |
| 3       | 0            | 1            | 0            | 0            |
| 4       | 1            | 1            | 0            | 0            |
| 5       | 0            | 0            | 1            | 0            |
| 6       | 1            | 0            | 1            | 0            |
| 7       | 0            | 1            | 1            | 0            |
| 8       | 1            | 1            | 1            | 0            |
| 9       | 0            | 0            | 0            | 1            |
| 10      | 1            | 0            | 0            | 1            |
| 11      | 0            | 1            | 0            | 1            |
| 12      | 1            | 1            | 0            | 1            |
| 13      | 0            | 0            | 1            | 1            |
| 14      | 1            | 0            | 1            | 1            |
| 15      | 0            | 1            | 1            | 1            |
| 16      | 1            | 1            | 1            | 1            |

| DB-15 BCD Band Data Output (Pin 5 - 15): |                                                                       |  |  |  |  |  |  |
|------------------------------------------|-----------------------------------------------------------------------|--|--|--|--|--|--|
| 5 - Out D                                | BCD Banddaten Ausgang<br>(Ausgänge sind Open Collector 50mA nach GND) |  |  |  |  |  |  |
| 6- Out C                                 | BCD Banddaten Ausgang<br>(Ausgänge sind Open Collector 50mA nach GND) |  |  |  |  |  |  |
| 7- Out B                                 | BCD Banddaten Ausgang<br>(Ausgänge sind Open Collector 50mA nach GND) |  |  |  |  |  |  |
| 8 - Out A                                | BCD Banddaten Ausgang<br>(Ausgänge sind Open Collector 50mA nach GND) |  |  |  |  |  |  |

#### Adressierung entsprechend der YAESU®-Banddaten-Tabelle:

| Band    | Pin 5 (Out D) | Pin 6 (Out C) | Pin 7 (Out B) | Pin 8 (Out A) |
|---------|---------------|---------------|---------------|---------------|
| 160 m   | 0             | 0             | 0             | 1             |
| 80/75 m | 0             | 0             | 1             | 0             |
| 60 m    | 0             | 0             | 0             | 0             |
| 40 m    | 0             | 0             | 1             | 1             |
| 30 m    | 0             | 1             | 0             | 0             |
| 20 m    | 0             | 1             | 0             | 1             |
| 17 m    | 0             | 1             | 1             | 0             |
| 15 m    | 0             | 1             | 1             | 1             |
| 12 m    | 1             | 0             | 0             | 0             |
| 10 m    | 1             | 0             | 0             | 1             |
| 6 m     | 1             | 0             | 1             | 0             |

- 9- TKEY Ausgang/Eingang für zukünftige Tuner-Steuerung
- **10 TSTR** Eingang für zukünftige Tuner-Steuerung
- **11 RS232 TX** Für zukünftige Anwendungen
- 12 RS232 RX Für zukünftige Anwendungen

- 13 GND
   RF2K-S V1:
   GND

   RF2K-S V2:
   Ext. Eingang 5-15 V (für zukünftige Funktionen)

   14 GND
   RF2K-S V1:
   GND

   RF2K-S V2:
   Ext. Eingang 5-15 V (für zukünftige Funktionen)
- **15 OUT 15 V** Max. 500 mA wenn PA ein; kann für externe Steuerungen verwendet werden (z.B. Relaissteuerung bei Remote-Be-trieb).
- 13 RJ45 LAN Anschlussbuchse

Verbinden Sie hier Ihren RF2K-S mit Ihrem Heimnetzwerk zur Fernsteuerung per LAN-Kabel.

Hinweis: Alternativ können Sie den RF2K-S über das eingebaute Wi-Fi mit Ihrem lokalen Wi-Fi-Netzwerk verbinden.

14 Lüfter

Der Hochleistungslüfter ist temperaturgesteuert und sorgt bei minimaler Geräuschentwicklung zuverlässig für sichere Kühlung der Leistungselektronik, auch während höchster Dauerbelastung (Kontestbetrieb!).

15 CAT USB - CAT-Interface zum Transceiver

#### 16 Ausgang -55 dB

SMA-Anschlussbuchse für adaptive Predistortion des Steuersender-Signals bei der Verwendung entsprechend ausgerüsteter SDR-Transceiver.

7

17 TRX - 50 Ω-Transceiver-Anschlussbuchse PL-259 Hier wird der Steuersender (Transceiver) angeschlossen.

# 4. Das Gerät für den Betrieb vorbereiten

### 4.1 Gerät auspacken

- ► Untersuchen Sie das Gerät nach dem Auspacken auf Transportschäden.
- Melden Sie etwaige Beschädigungen sofort dem ausliefernden Spediteur oder Händler. Bewahren Sie den Versandkarton auf.

#### 4.2 Lieferumfang

- 1x RF2K-S Linearverstärker
- Netzstecker zum Herstellen eines länderspezifischen AC-Netzkabels
- 1x Kurzes Koaxialkabel mit 1x SMA-Stecker ("Pigtail")
- 1x Micro SD-Card für Betriebssystem

#### 4.3 Geeigneten Aufstellungsort auswählen

Das Gerät muss aus Gewichtsgründen auf stabilen Untergrund platziert werden.

- Wählen Sie für den Linearverstärker einen Aufstellungsort, an dem eine ausreichende Luftzirkulation gewährleistet ist (min. 10 cm Freiraum vor und hinter dem Gerät).
- Vermeiden Sie Aufstellungsorte mit extremer Hitze oder Kälte, hoher Luftfeuchtigkeit und Vibrationen.

Von einem Betrieb in der Nähe von Fernsehgeräten, Fernsehantennen, Radios und anderen elektromagnetischen Quellen ist abzusehen.

#### 4.4 Gerät erden

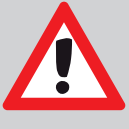

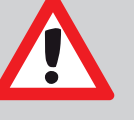

# WARNUNG! Verbinden Sie die Anschlussklemme Erde (11) NIEMALS mit einer Gas- oder Stromleitung, da

RF-KIT

dies zu einer Explosion oder einem Stromschlag führen kann!

Um Stromschläge, Fernsehstörungen (TVI), Rundfunkstörungen (BCI) und andere Probleme zu vermeiden.

Erden Sie den Linearverstärker über die Anschlussklemme Erde (11) an der Geräterückseite.

Die besten Ergebnisse erzielen Sie mit einer Kupferleitung großen Querschnitts zu einem möglichst langen, in leitfähiges Erdreich eingegrabenen, Kupferstab.

► Halten Sie die Länge dieser Kupferleitung so kurz wie möglich!

#### 4.5 Steuersender anschließen

Verbinden Sie den Linearverstärker mit einem Koaxialkabel über die Anschlussbuchse TRX (17) mit dem Antennenausgang des Steuersenders (i.d.R. ein Transceiver).

#### 4.6 PTT-Leitung anschließen

Verbinden Sie den Linearverstärker mit einem Cinchkabel über die Anschlussbuchse PTT (7) mit dem PTT-Ausgang des Steuersenders (i.d.R. ein Transceiver).

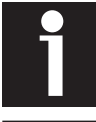

Am Innenkontakt (+) der Anschlussbuchse PTT (7) liegen +5 V an.

#### 4.7 LAN-Verbindung vorbereiten

- Schließen Sie ein Ethernet-Kabel an die Anschlussbuchse LAN (13) an.
- Verbinden Sie das Ethernet-Kabel mit dem Router/Switch Ihres lokalen Netzwerks

#### 4.8 Antenne(n) anschließen

Kein Sendebetrieb ohne angeschlossene Antenne oder Kunstantenne ("Dummy load")! Wählen Sie eine oder mehrere 50  $\Omega$ -Antennen mit 50  $\Omega$ -Zuleitung und mehr als 2 kW Nennbelastbarkeit aus.

Schließen Sie 1-4 Antenne(n) über geeignetes, möglichst verlustarmes Koaxialkabel mit fachgerecht angeschlagenen PL-259-Steckern an die gewünschten 50 Ω-Antennen-Anschlussbuchsen ANT 1 (6), ANT 2 (5), ANT 3 (4), ANT 4 (3) an.

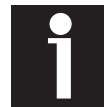

Im ausgeschalteten Zustand wird TRX 1 (17) nach ANT 1 (6) durchgeschleift.

# 4.9 Netzanschluss herstellen

Das Gerät arbeitet mit Netzspannungen zwischen 90 und 290 V AC. Wir empfehlen die Verwendung von 200–240 V / 50-60 Hz AC, um die volle Leistungsfähigkeit des Gerätes zu gewährleisten.

Wenn das Gerät beispielsweise mit 110 V betrieben wird, sinkt die maximale Ausgangsleistung auf ca. 900 W.

Verbinden Sie das Gerät mit dem selbst zu konfektionierenden Netzkabel über die Netzanschlussbuchse (9) mit einer ordnungsgemäß installierten Schutzkontakt-Steckdose.

Das Gerät mit Netzschalter Ein/Aus (1) einschalten.

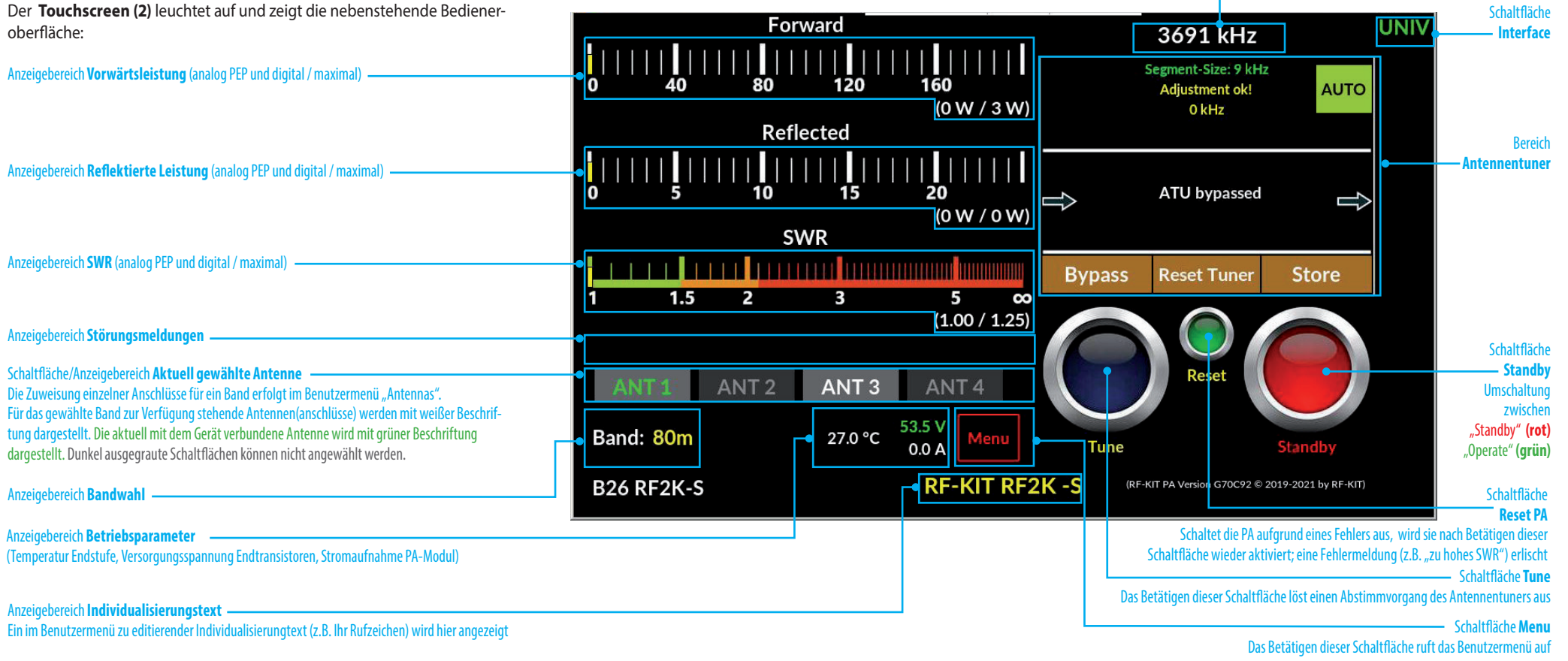

RF-KIT

Anzeigebereich — Frequenz TRX

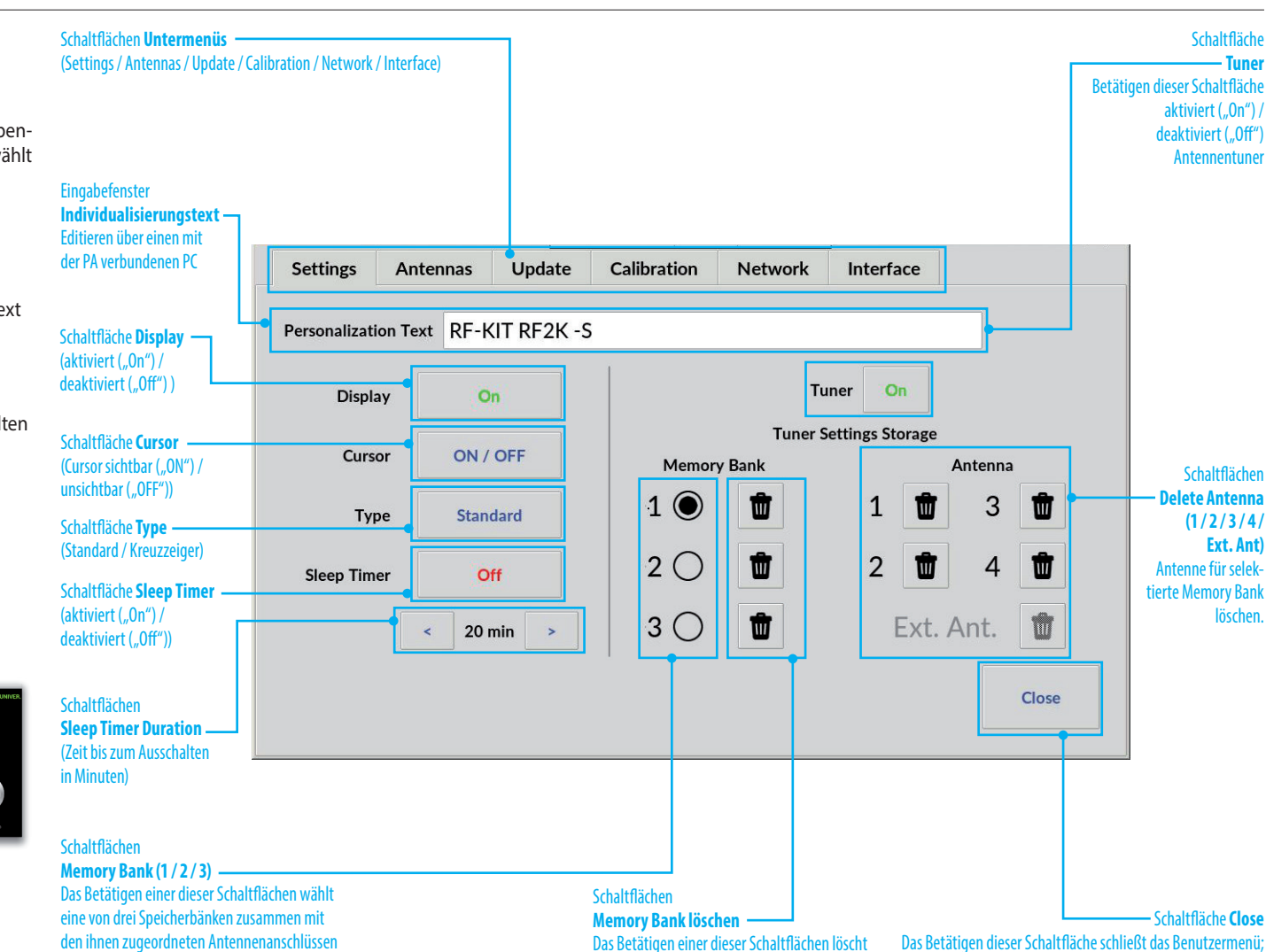

die Inhalte nur der gewählten Speicherbank.

#### 5.2 Benutzermenü

Schaltfläche Menu betätigen.

Der **Touchscreen (2)** wechselt zum Benutzermenü und zeigt die nebenstehende Bedieneroberfläche. Folgende Untermenüs können gewählt werden:

#### 5.2.1 Settings

- Individualisierungstext
- Klicken Sie in das Eingabefenster, markieren und ändern Sie den Text mit Maus und PC-Tastatur.
- Display
- Bei Remotebetrieb ist es sinnvoll, den Touchscreen (2) auszuschalten (Touchscreen (2) aktiviert "On" / deaktiviert "Off")
- Cursor
- Auswahl Cursor sichtbar ("ON") / unsichtbar ("OFF")
- Type
- Aussehen der Bedieneroberfläche auswählen (Standard / Kreuzzeiger):

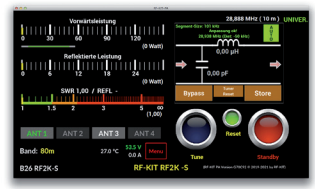

Standard

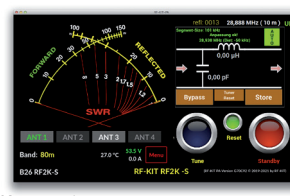

(max. 4).

Kreuzzeiger

Bedienungs- und Installationsanleitung

10

RF-KIT

anschließend wird der Hauptbildschirm angezeigt

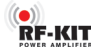

- Sleep Timer
- Aktivierung/Deaktivierung des Sleep Timers erfolgt durch (mehrfaches) Anklicken dieser Schaltfläche (Sleep Timer aktiviert "On" / deaktiviert "Off")

#### • Sleep Timer Duration

▶ Mit "<" bzw. ">" kann der Sleep Timer eingestellt werden.

Erfolgt während der eingestellten Dauer keine Bedienung, wechselt das Gerät nach Ablauf der eingestellten Dauer in den Bereitschaftszustand (Stand By). Jede Aktivität über den **Touchscreen (2)** stellt den **Sleep Timer** wieder zurück auf die eingestellte Dauer und der Countdown bis zum Bereitschaftszustand beginnt von Neuem.

#### Memory Bank

Es kann jeweils nur eine Memory Bank aktiviert werden.

Wählen Sie durch Anklicken eines der drei Kreisfelder die aktuell aktive Memory Bank. Die derzeit aktive Memory Bank wird durch ein ausgefülltes Kreisfeld gekennzeichnet.

Eine **Memory Bank** enthält die Anzahl und alle ermittelten Einstelldaten der ihr zugewiesenen Antennen. Das Leeren einer **Memory Bank** löscht nur die im Zusammenhang mit dieser speziellen **Memory Bank** ermittelten Einstelldaten des **Antennentuners** für alle der **Memory Bank** zugewiesenen **Antennenanschlüsse**.

Die Inhalte der anderen beiden Memory Bänke bleiben dabei unangetastet.

- Memory Bank löschen
- Durch Anklicken eines der drei Kreisfelder werden die Inhalte der entsprechenden Memory Bank gelöscht.

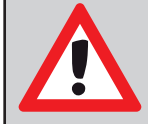

**HINWEIS!** Eine Löschen der Inhalte erfolgt in jedem Fall und unabhängig davon, ob die entsprechende Memory Bank momentan gerade aktiviert ist.

- Tuner
- Aktivierung/Deaktivierung des Antennentuners erfolgt durch (mehrfaches) Anklicken dieser Schaltfläche (Antennentuner aktiviert "On" / deaktiviert "Off")
- Delete Antenna

Löschen der Antennentuner-Einstellwerte eines **Antennenanschlusses** (1 / 2 / 3 / 4 / Ext. Ant.) innerhalb einer derzeit aktiven **Memory Bank**.

Löschen der Antennentuner-Einstellwerte eines Antennenanschlusses durch Anklicken des Schaltfeldes Mülltonne.

Weitere Untermenüs sind:

- Antennas
- Update
- Calibration
- Network
- Interface

#### 5.2.2 Antennas

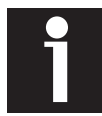

Bei einem Bandwechsel wird stets der zuletzt für das jeweilige Band benutzte Antennenanschluss ausgewählt.

So ordnen Sie einen Antennenanschluss einem Band zu:

Tippen Sie in der entsprechenden Spalte/Reihe in das entsprechende Kreisfeld.

Das Kreisfeld wird nun **blau ausgefüllt** dargestellt und kennzeichnet so die aktuelle Antennenzuordnung für das jeweilige Band.

 Tippen Sie die Schaltfläche Save zum Speichern der gewählten Zuordnung(en).

|                                                                          | Settings               | Antenn        | as U        | pdate       | Calibration | Ne       | twork      | Interface  |                          |                                    |                  |
|--------------------------------------------------------------------------|------------------------|---------------|-------------|-------------|-------------|----------|------------|------------|--------------------------|------------------------------------|------------------|
|                                                                          | Band                   |               | Available   | Antennas    |             | Band     |            | Availat le | Antennas                 |                                    |                  |
| Bezeichnung                                                              |                        | ANT 1         | ANT 2       | ANT 3       | ANT 4       |          | ANT 1      | ANT 2      | ANT 3                    | ANT 4                              |                  |
| Band                                                                     | 160m                   | $\bigcirc$    | $\bigcirc$  | 0           | 0           | 17m      | $\bigcirc$ | $\bigcirc$ | 0                        | $\bigcirc$                         |                  |
|                                                                          | 80m                    | $\bigcirc$    | 0           | $\bigcirc$  | 0           | 15m      | $\bigcirc$ | $\bigcirc$ | 0                        | 0                                  |                  |
|                                                                          | 60m                    |               | 0           | 0           | 0           | 12m      | ۲          | 0          | 0                        | 0                                  |                  |
| Schaltfläche Ext. Antenna switch                                         | 40m                    | $\bigcirc$    | 0           | $\bigcirc$  | 0           | 10m      | $\bigcirc$ | $\bigcirc$ | 0                        | 0                                  |                  |
| Das Betätigen dieser Schaltflä-<br>che ermöglicht die Verwendung         | 30m                    |               | 0           | 0           | 0           | 6m       |            | 0          | 0                        | 0                                  |                  |
| eines externen Antennenschal-<br>ters mit dem bis zu 16 weitere          | 20m                    | $\bigcirc$    | 0           | $\bigcirc$  | 0           |          |            |            |                          |                                    |                  |
| Antennen adressiert, ausge-<br>wählt und die zugehörigen Ein-            | Ext. /                 | Antenna s     | witch (     | ) active    | e high 🔘 a  | active l | ow         | Sa         | ve                       | Close                              |                  |
| gespeichert werden können.                                               |                        |               |             |             |             |          |            |            |                          |                                    | J                |
| Schaltfläche <b>active high</b><br>Die Einstellung erfolgt in Abhängigl  | keit von dem verv      | vendeten exte | rnen Antenr | nenschalter |             |          |            |            |                          |                                    |                  |
| Schaltfläche <b>active low</b><br>Die Einstellung erfolgt in Abhängigl   | keit von dem verv      | vendeten exte | rnen Antenr | nenschalter |             |          |            |            |                          |                                    |                  |
| Schaltfläche <b>Save</b>                                                 |                        |               |             |             |             |          |            |            |                          |                                    |                  |
| Das Betätigen dieser Schaltfläche sp<br>gewählten Zuordnungen und Finste | beichert die<br>Hungen |               |             |             |             |          |            | Dasl       | Betätigen dies<br>anschl | ser Schaltfläche<br>ießend wird de | : schl<br>•r Hai |

Bezeichnung ANT 1
Bezeichnung ANT 2
Bezeichnung ANT 3
Bezeichnung ANT 4
Bezeichnung ANT 4
Bezeichnung ANT 4
Bezeichnung ANT 4

RF-KIT

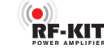

#### 5.2.2.1 Ext. Antenna switch

Das Gerät unterstützt die Verwendung eines externen Antennenschalters, mit dem bis zu 16 zusätzliche Antennen (jede davon kann auch eine Multiband-Antenne sein!) adressiert, ausgewählt und die zugehörigen Antennentuner-Einstelldaten gespeichert werden können.

Die Steuerung eines externen Antennenwahlschalters erfolgt über die **Multi-Funktions-Buchse (12)**. Über die Pins 1-4 können an einen externen Antennenwahlschalter angeschlossenen Antennen adressiert und angesprochen werden. Einzelheiten zu Adressierung und Pinbelegung finden Sie in Kapitel "**3.2 Bedienelemente und Anschlüsse"** auf Seite 6.

Für die Aktivierung eines korrekt angeschlossenen externen Antennenwahlschalters über das Benutzermenü gehen Sie bitte wie folgt vor:

Schaltfläche **Menu** betätigen.

Der Touchscreen (2) zeigt das Benutzermenü.

- Schaltfläche Antennas betätigen.
- ▶ Tippen Sie in die Schaltfläche Ext. Antenna switch.

| Settings | Anten      | nas L     | pdate      | Calibration | Net     | twork      | Interface  |            |       |
|----------|------------|-----------|------------|-------------|---------|------------|------------|------------|-------|
| Band     |            | Available | Antennas   | 5           | Band    |            | Available  | Antennas   |       |
|          | ANT 1      | ANT 2     | ANT 3      | ANT 4       |         | ANT 1      | ANT 2      | ANT 3      | ANT 4 |
| 160m     |            |           | 0          | 0           | 17m     |            | $\bigcirc$ | 0          | 0     |
| 80m      | $\bigcirc$ | 0         | $\bigcirc$ | 0           | 15m     | $\bigcirc$ |            | 0          | 0     |
| 60m      |            | 0         | 0          | $\bigcirc$  | 12m     |            | 0          | 0          | 0     |
| 40m      | $\bigcirc$ | 0         | $\bigcirc$ | 0           | 10m     | $\bigcirc$ |            | 0          | 0     |
| 30m      |            | 0         | 0          | 0           | 6m      |            | 0          | $\bigcirc$ | 0     |
| 20m      | $\bigcirc$ | 0         | $\bigcirc$ | 0           |         |            |            |            |       |
| 🖌 Ext. A | Antenna    | switch (  | ) active   | e high 🔘 a  | ctive l | ow         | Sav        | /e         | Close |

Das zuvor leere Quadrat wird nun mit einem **Häkchen** versehen und zeigt damit die aktivierte Verwendung eines externen Antennenwahlschalters an.

Je nach Modell erwartet ein externer Antennenwahlschalter als Aktivierungsanweisung ein "low" bzw. ein "high"-Signal:

Tippen Sie in die Schaltfläche active high bzw. active low zur Auswahl.

Das entsprechende Kreisfeld wird nun **schwarz ausgefüllt** dargestellt und kennzeichnet so die gewählte Art der Aktivierungsanweisung.

► Tippen Sie die Schaltfläche **Save** zum Speichern der gewählten Einstellung(en).

Nach der Rückkehr zum Hauptbildschirm wird der Anzeigebereich **aktuell** gewählte Antenne nunmehr folgendermaßen angezeigt:

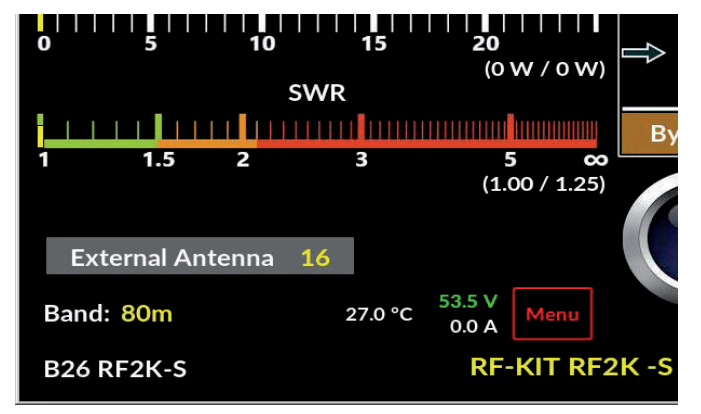

Im oben gezeigten Beispiel wird die Auswahl von Antenne 16 am externen Antennenschalter ("External Antenna 16") angezeigt.

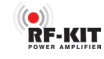

▶ Tippen Sie in die Schaltfläche **Update**, um den Aktualisierungsvor-

gang zu starten.

#### 5.2.3 Updates

Die grafische Benutzeroberfläche (GUI) und die Controller-Firmware werden laufend weiterentwickelt. Wir empfehlen Ihnen daher von Zeit zu Zeit das Vorhandensein verfügbarer **Updates** (Aktualisierungen) zu prüfen.

Ist das Gerät mit dem Internet verbunden, kann hier nach **Updates** für die grafische Benutzeroberfläche (GUI) und die Controller-Firmware der PA gesucht werden. Sind jeweils aktuellere Versionen verfügbar, können diese hier schnell und einfach installiert werden.

Tippen Sie in die Schaltfläche Check For Updates, um das Vorhandensein verfügbarer Updates (Aktualisierungen) zu prüfen.

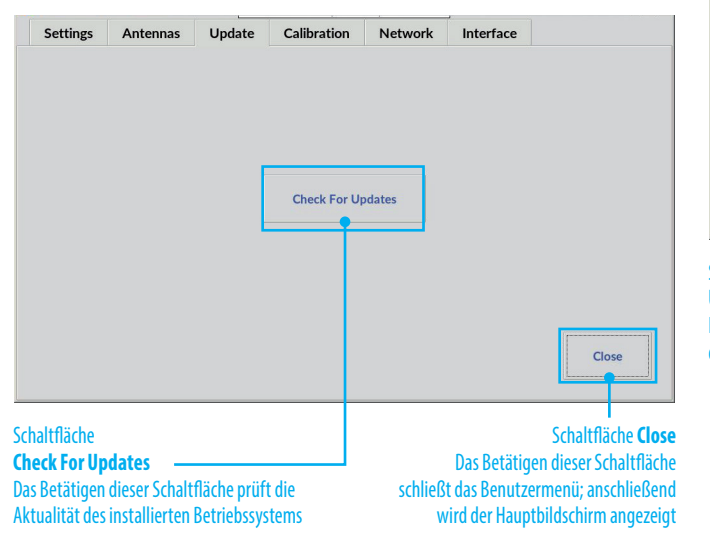

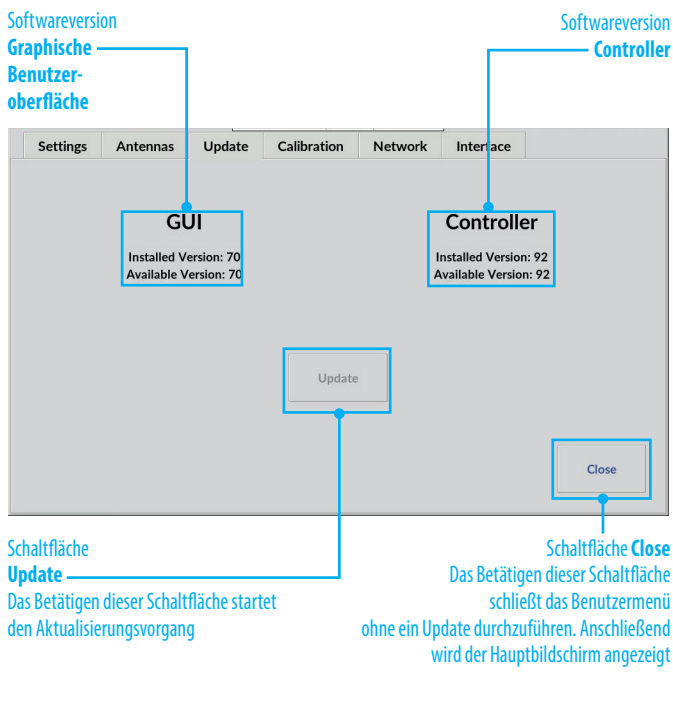

#### 5.2.4 Calibration

5.2.4.1 Poti Config

hang relevanten Werte.

-

-

Voltage

Current

LPF-Ausgangsleistung

PF -

PAF -

PR -

Dieser Menüpunkt gliedert sich in zwei Untermenüs:

- Poti Config: -Anzeigebereich Betriebsdaten
- Power Meter Calibration: \_ Abgleich interne Leistungsmessung

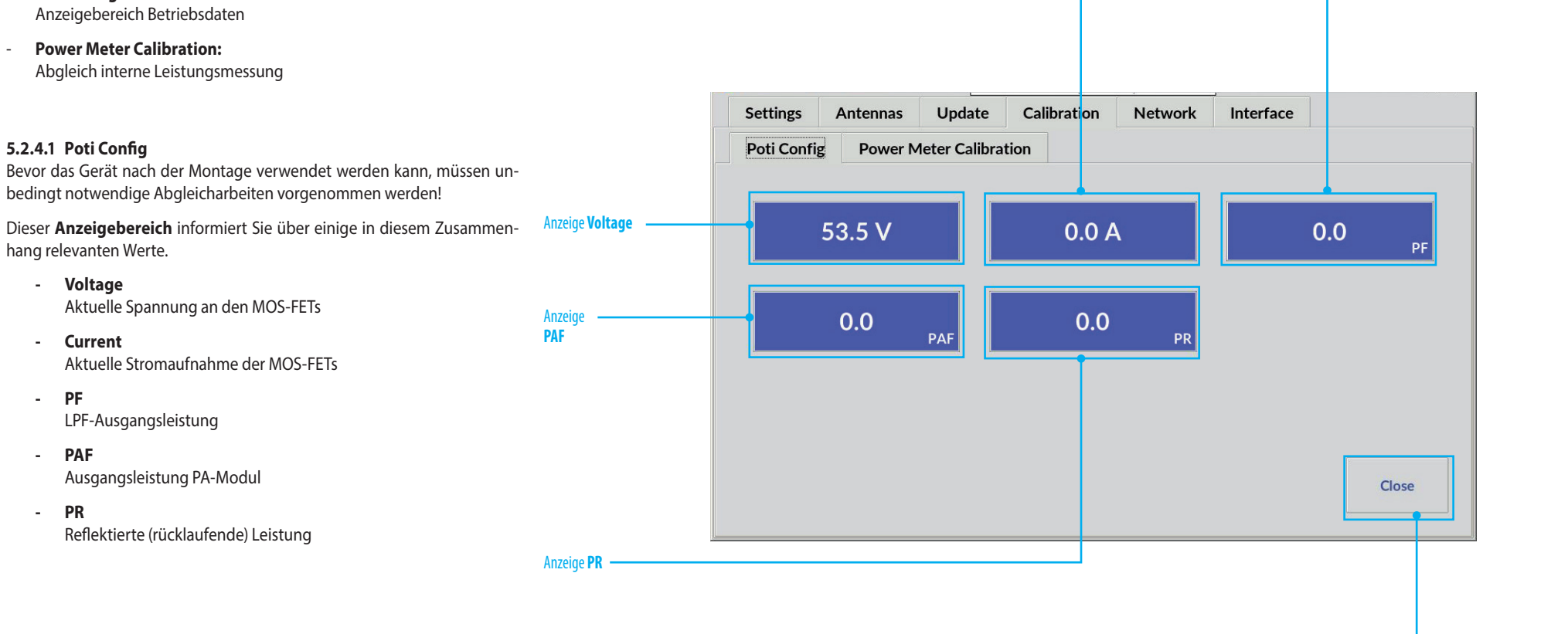

- Schaltfläche **Close** Das Betätigen dieser Schaltfläche schließt das Benutzermenü; anschließend wird der Hauptbildschirm angezeigt

RF-KIT

Anzeige **Current** 

Anzeige **PF** 

#### 5.2.4.2 Power Meter Calibration

Die unvermeidlichen frequenzabhängigen Abweichungen der Linearität des zur internen Leistungsmessung verwendeten Richtkopplers lassen sich hier für jeden Bandpass-Bereich abgleichen.

Der Abgleich sollte bei einer Ausgangsleistung von 1 kW durchgeführt werden. Verwenden Sie für den Abgleich das von Ihnen bevorzugte Referenz-Wattmeter.

Auswahl des Bandpass-Bereiches erfolgt automatisch beim Senden. Das erkannte Band wird optisch hervorgehoben.

 Abgleich der internen Leistungsanzeige durch Betätigen der Schaltflächen > (Wert erhöhen) bzw. < (Wert vermindern).</li>

Kurze Betätigung verändert die Anzeige nur geringfügig. Längere Betätigung verändert den Wert stetig.

- ▶ Betätigen Sie die Schaltfläche **Save** zum Speichern der Einstellungen.
- Wiederholen Sie diesen Vorgang für jedes einzustellende Band.

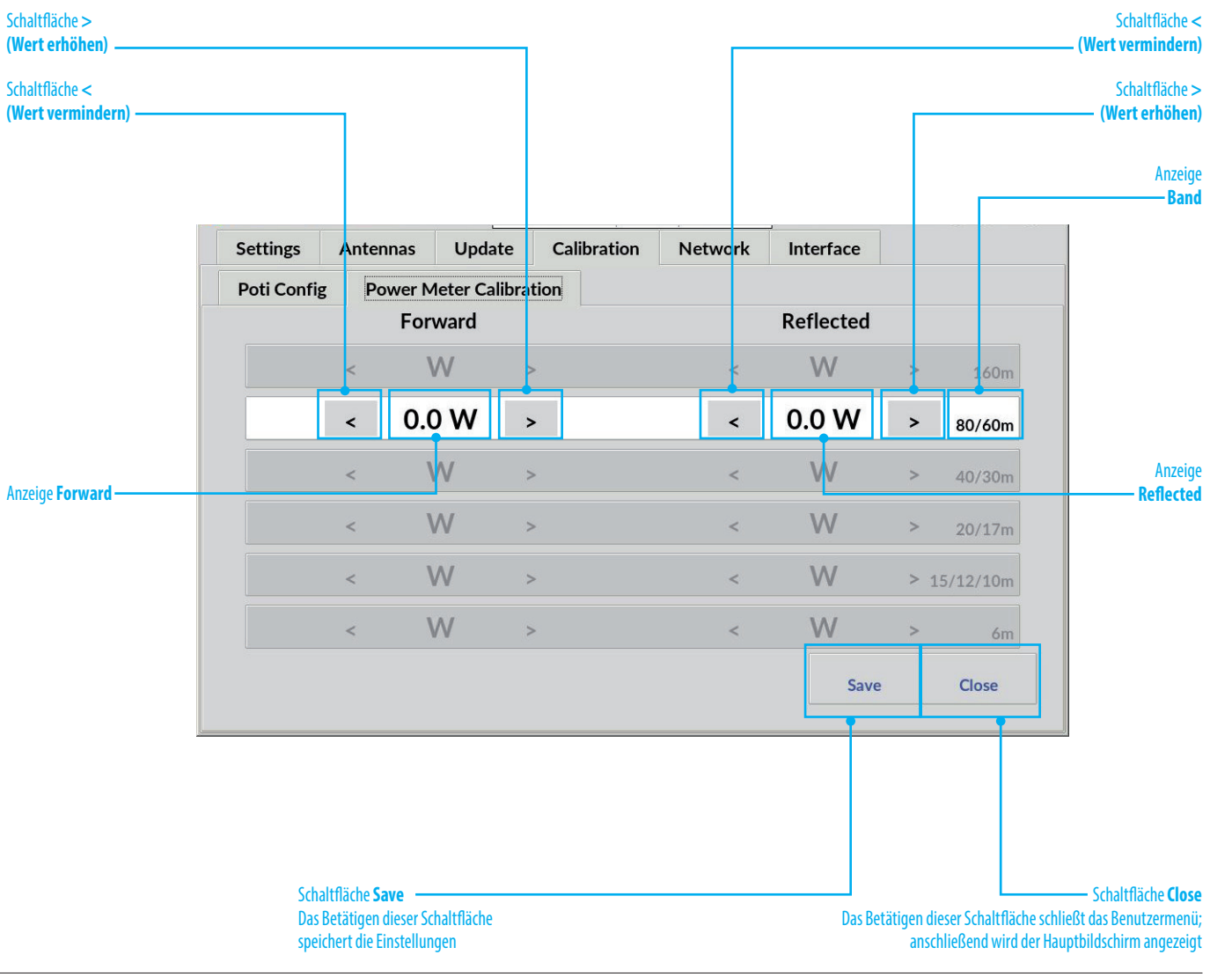

RF-KIT

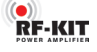

#### 5.2.5 Network

Hier werden alle notwendigen Einstellungen für einen VNC-Remotebetrieb der PA vorgenommen. Die Netzwerkanbindung ist per LAN oder Wi-Fi möglich.

#### 5.2.5.1 VNC Config

Mit einer VNC-Verbindung lässt sich das Gerät, von jedem mit dem Internet oder mit dem lokalen Netzwerk verbundenen PC, Tablet-PC oder auch Smartphone aus, unter Verwendung einer VNC-Software fernsteuern und abgesetzt betreiben (Remote-Betrieb).

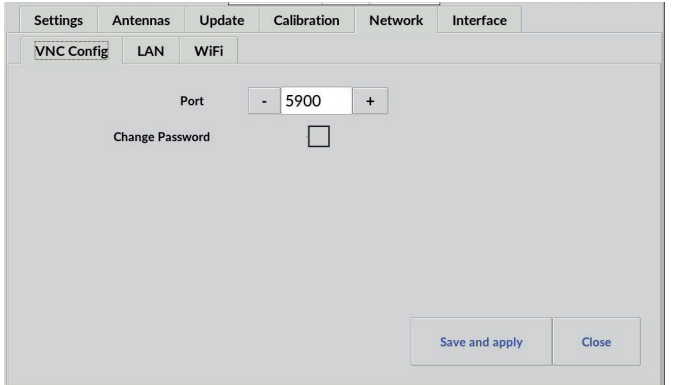

- Anzeige bzw. Einstellung Port (Standardeinstellung ist Port 5900.)

Mit den Schaltflächen "-" bzw. "+" in der Anzeige Port die gewünschte VNC-Portadresse einstellen.

Alternativ können Sie eine gewünschte VNC-Portadresse auch direkt eingeben:

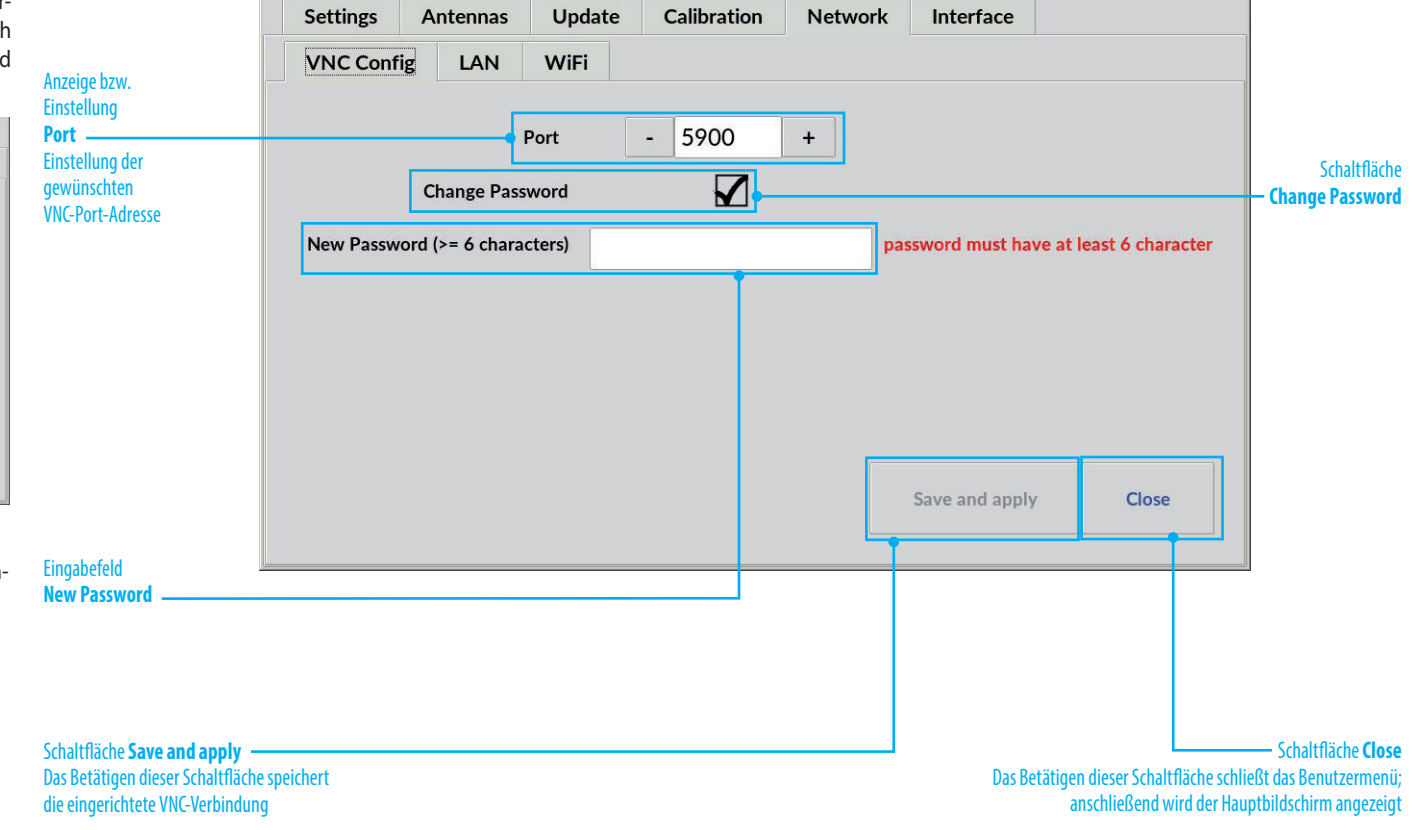

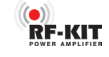

#### ► Tippen Sie in Anzeige **Port**.

Es erscheint eine virtuelle Tastatur für die Eingabe der VNC-Portadresse:

| 7 | 8 | 9             | ¢ |
|---|---|---------------|---|
| 4 | 5 | 6             |   |
| 1 | 2 | 3             |   |
| 0 | ← | $\rightarrow$ |   |

- ► Beenden Sie die Eingabe der VNC-Portadresse durch Betätigen der Schaltfläche **OK**.
- Im Anschluss wird wieder der Bildschirm VNC Config angezeigt.

Eine VNC-Verbindung ist passwortgeschützt.

Im Auslieferungszustand ist das VNC-Passwort: **"rfkit"** 

Sie können das VNC-Passwort jederzeit ändern:

► Tippen Sie in die Schaltfläche Change Password.

# Es erscheint das Eingabefeld **New Password**:

|                      | Interface       | Network | n | Calibration | е | Update | ntennas     | A      | Settings  |
|----------------------|-----------------|---------|---|-------------|---|--------|-------------|--------|-----------|
|                      |                 |         |   |             |   | WiFi   | LAN         | nfig   | VNC Con   |
|                      |                 | +       |   | 5900        | - | Port   |             |        |           |
|                      |                 |         |   |             |   | word   | hange Pass  | C      |           |
| at least 6 character | sword must have | pa      |   |             |   | cters) | (>= 6 chara | word ( | New Passv |

► Tippen Sie in das Eingabefeld **New Password**.

Es erscheint eine virtuelle Tastatur für die Eingabe:

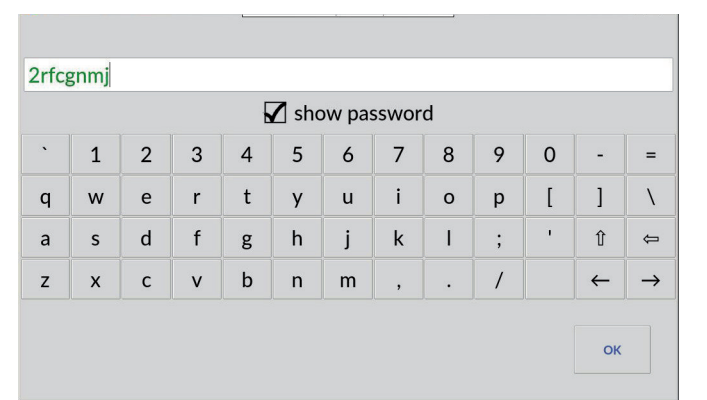

► Tippen Sie bei Bedarf in das Schaltfeld **show password**, um die eingegebenen Zeichen (min. 6 / max. 63 Zeichen) sichtbar zu machen.

So lange die Mindestanzahl Zeichen (= 6) für ein gültiges neues VNC-Passwort nicht erreicht ist, werden die bis dahin eingegebenen Zeichen **rot** dargestellt.

Ab dem 6. Zeichen wird das VNC-Passwort gültig und deshalb **grün** dargestellt.

► Beenden Sie die VNC-Passwort-Eingabe durch Betätigen der Schaltfläche **OK**.

Im Anschluss wird wieder der Bildschirm VNC Config angezeigt.

| Settings  | Antennas         | Update       | Calibration | Network | Interface      |       |
|-----------|------------------|--------------|-------------|---------|----------------|-------|
| VNC Cont  | fig LAN          | WiFi         |             |         |                |       |
|           |                  |              |             |         |                |       |
|           |                  | Port         | - 5900      | +       |                |       |
|           | Change Pas       | sword        |             |         |                |       |
|           |                  |              |             |         |                |       |
| New Passw | /ord (>= 6 chara | icters) **** | ****        |         |                |       |
|           |                  |              |             |         |                |       |
|           |                  |              |             |         |                |       |
|           |                  |              |             |         |                |       |
|           |                  |              |             |         |                |       |
|           |                  |              |             |         |                |       |
|           |                  |              |             |         | Save and apply | Close |
|           |                  |              |             |         |                | Close |

Betätigen Sie die Schaltfläche Save and apply zum Speichern und Anwenden der VNC-Einstellungen.

#### 5.2.5.2 LAN (Netzwerkverbindung über Kabel)

LAN-Verbindung mit fester IP-Adresse einrichten:

- ► Tippen Sie in die Schaltfläche Manual.
- ► Tippen Sie in das Eingabefeld IP-Address (Router / Name Server).

Es erscheint eine virtuelle Tastatur für die Eingabe:

| 192. | 168.0 | .15 |   |   |   |   |   |   |   |   |    |               |
|------|-------|-----|---|---|---|---|---|---|---|---|----|---------------|
| •    | 1     | 2   | 3 | 4 | 5 | 6 | 7 | 8 | 9 | 0 | -  | =             |
| q    | w     | е   | r | t | у | u | i | о | р | ] | ]  | ١             |
| а    | s     | d   | f | g | h | j | k | Ι | ; | • | Û  | Û             |
| z    | x     | с   | v | b | n | m | , |   | / |   | ~  | $\rightarrow$ |
|      |       |     |   |   |   |   |   |   |   |   | ок |               |

Die Eingabe der IP-Adressen in den Eingabefeldern **Router** bzw. **Name Server** erfolgt in der gleichen Weise.

Beenden Sie die Eingabe durch Betätigen der Schaltfläche **OK**.

Im Anschluss wird wieder der Bildschirm LAN angezeigt.

 Betätigen Sie die Schaltfläche Save and apply zum Speichern und Anwenden der LAN-Einstellungen.

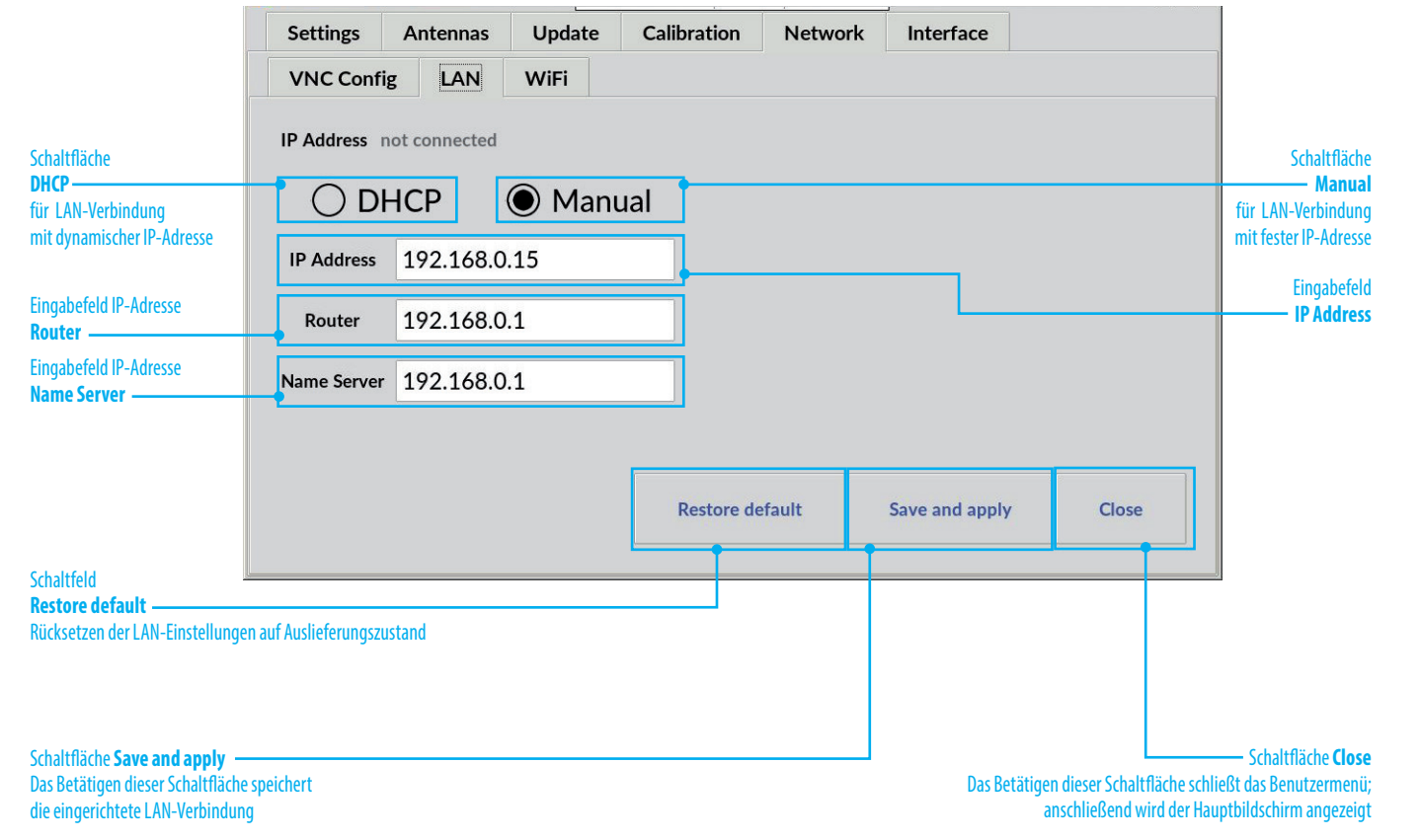

RF-KIT

# LAN-Verbindung mit dynamischer IP-Adresse (DHCP) einrichten:

► Tippen Sie in die Schaltfläche **DHCP**.

| Settings   | Antennas     | Update | Calibration | Network | Interface      |       |
|------------|--------------|--------|-------------|---------|----------------|-------|
| VNC Conf   | ig LAN       | WiFi   |             |         |                |       |
|            |              |        |             |         |                |       |
| IP Address | 192.168.0.27 |        |             |         |                |       |
| O D        | HCP          | O Manu | Jal         |         |                |       |
| <u> </u>   |              | 0      |             |         |                |       |
|            |              |        |             |         |                |       |
|            |              |        |             |         |                |       |
|            |              |        |             |         |                |       |
|            |              |        |             |         |                |       |
|            |              |        |             |         |                |       |
|            |              |        |             |         |                |       |
|            |              |        | Restore de  | fault   | Save and apply | Close |
|            |              |        |             |         |                |       |

Betätigen Sie die Schaltfläche Save and apply zum Speichern und Anwenden der LAN-Einstellung.

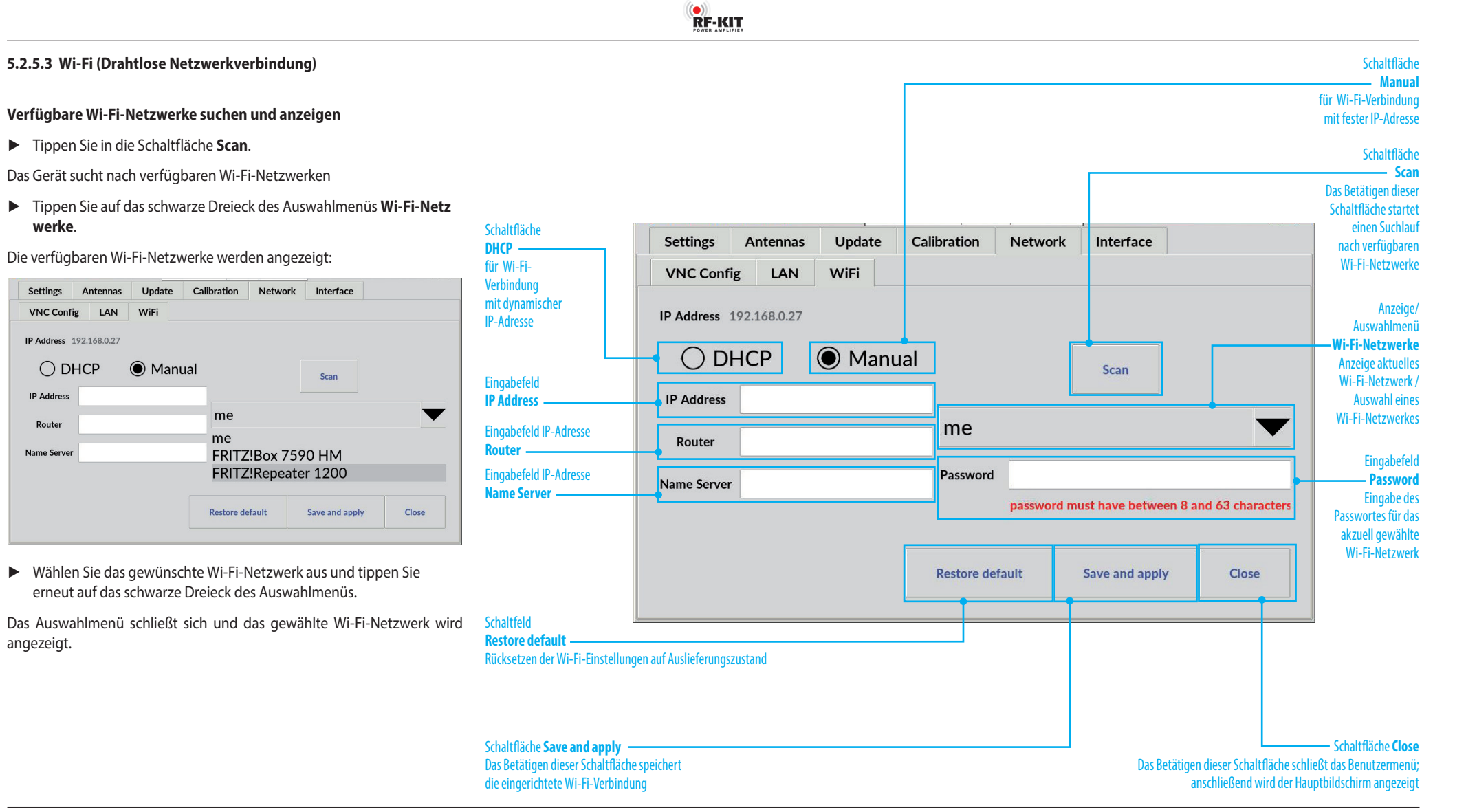

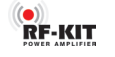

# ► Tippen Sie in das Eingabefeld **Password**.

Es erscheint eine virtuelle Tastatur für die Eingabe:

|   |   |   |   | E | Z sho | ow pa | sswor | d |   |   |   |               |
|---|---|---|---|---|-------|-------|-------|---|---|---|---|---------------|
| • | 1 | 2 | 3 | 4 | 5     | 6     | 7     | 8 | 9 | 0 | - | =             |
| q | w | е | r | t | у     | u     | i     | о | р | ] | ] | ١             |
| а | s | d | f | g | h     | j     | k     | I | ; | • | Û | Ĵ             |
| z | x | с | v | b | n     | m     | ,     |   | / |   | ← | $\rightarrow$ |

| Settings    | Antennas     | Update      | Calibration | Network    | Interface            |                  |
|-------------|--------------|-------------|-------------|------------|----------------------|------------------|
| VNC Conf    | g LAN        | WiFi        |             |            |                      |                  |
| P Address   | 192.168.0.27 |             |             |            |                      |                  |
|             |              | <b>A</b> 11 |             |            |                      |                  |
| ΟD          | НСР          | Man         | ual         |            | Scan                 |                  |
| IP Address  |              |             |             |            |                      |                  |
| Deuten      |              |             | me          |            |                      | $\bullet$        |
| Router      |              |             |             | 1          |                      | 1                |
| Name Server |              |             | Password    | ******     |                      |                  |
|             |              |             |             | password m | ust have between 8 a | and 63 character |
|             |              |             |             |            |                      |                  |
|             |              |             |             |            |                      |                  |

Betätigen Sie die Schaltfläche Save and apply zum Speichern und Anwenden der Wi-Fi-Netzwerk-Einstellungen.

#### Wi-Fi-Verbindung mit dynamischer IP-Adresse (DHCP) einrichten

► Tippen Sie in die Schaltfläche DHCP.

| Settings | Antennas     | Update | Calibration | Network    | Interface            |                |
|----------|--------------|--------|-------------|------------|----------------------|----------------|
| /NC Conf | ig LAN       | WiFi   |             |            |                      |                |
| Address  | 192.168.0.27 |        |             |            |                      |                |
| O D      | НСР          | () Mar | ual         |            | Scan                 |                |
|          |              |        | me          |            |                      |                |
|          |              |        | Password    | *******    |                      |                |
|          |              |        |             | password m | ust have between 8 a | and 63 charact |
|          |              |        |             |            |                      |                |

Betätigen Sie die Schaltfläche Save and apply zum Speichern und Anwenden der Wi-Fi-Einstellung.

► Tippen Sie bei Bedarf in das Schaltfeld **show password**, um die eingegebenen Zeichen sichtbar zu machen.

So lange die Mindestanzahl Zeichen (= 8) für ein gültiges Passwort nicht erreicht ist, werden die bis dahin eingegebenen Zeichen **rot** dargestellt. Ab dem 8. Zeichen wird das Passwort gültig und deshalb **grün** dargestellt.

 Beenden Sie die Passwort-Eingabe durch Betätigen der Schaltfläche OK.

Im Anschluss wird wieder der Bildschirm Wi-Fi angezeigt.

#### Wi-Fi-Verbindung mit fester IP-Adresse einrichten:

- ► Tippen Sie in die Schaltfläche Manual.
- ► Tippen Sie in das Eingabefeld IP-Address (Router / Name Server).

Es erscheint eine virtuelle Tastatur für die Eingabe:

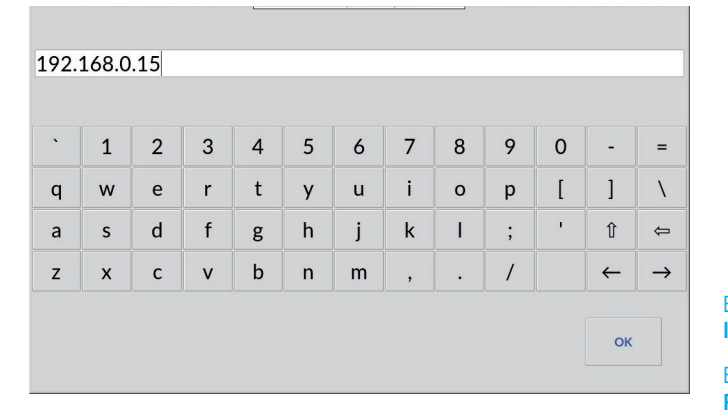

Die Eingabe der IP-Adressen in den Eingabefeldern **Router** bzw. **Name Server** erfolgt in der gleichen Weise.

• Beenden Sie die Eingabe durch Betätigen der Schaltfläche **OK**.

Im Anschluss wird wieder der Bildschirm Wi-Fi angezeigt.

Betätigen Sie die Schaltfläche Save and apply zum Speichern und Anwenden der Wi-Fi-Einstellungen.

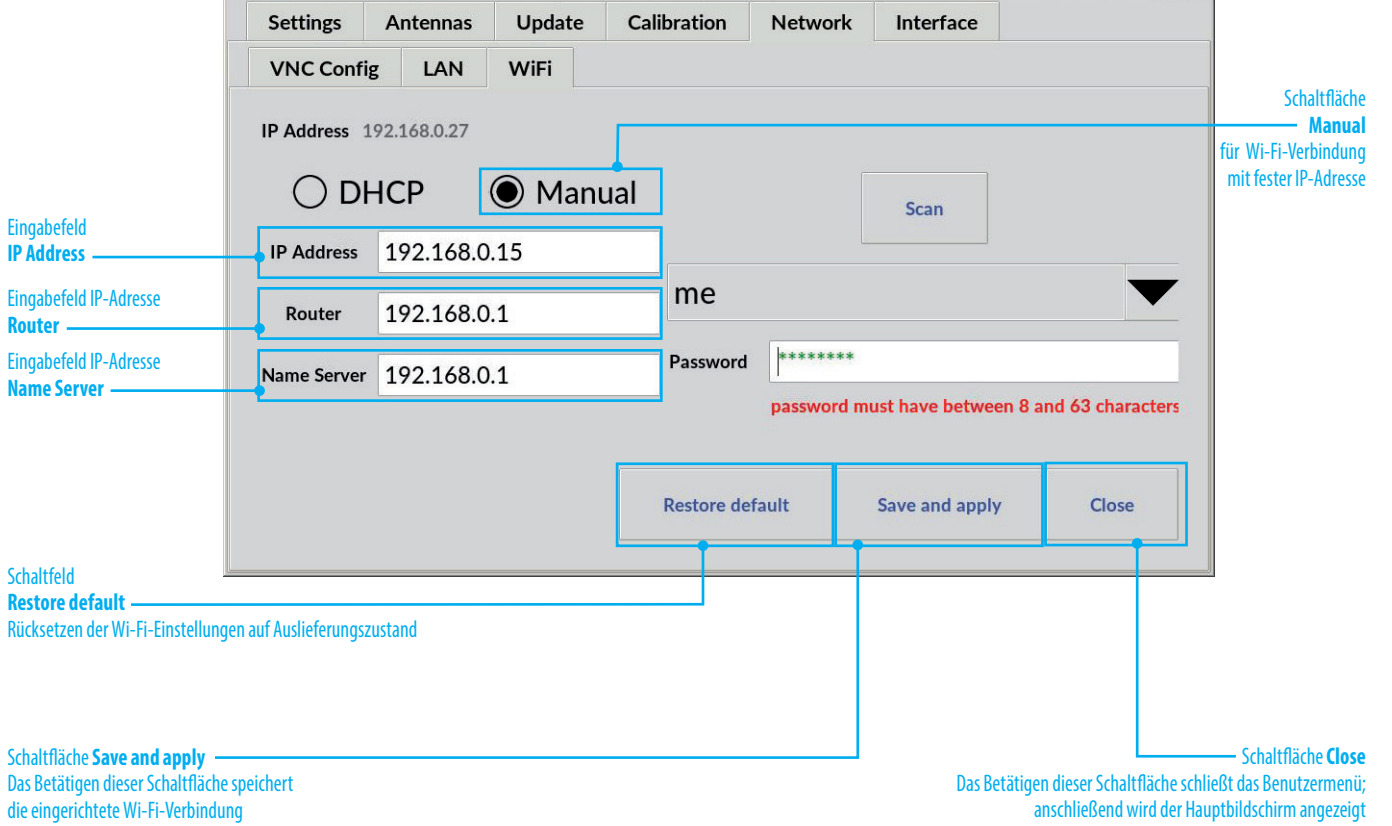

RF-KIT

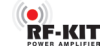

#### 5.2.6 Interface

#### 5.2.6.1 General

Wählen Sie hier das Kommunikationsprotokoll zwischen der PA und dem Steuersender/Transceiver durch Anklicken einer der Schaltflächen **UNI-VERSAL, CAT** oder **UDP**. Das gewählte Interface wird beim erneuten Starten der PA als Standard verwendet.

Die Kommunikationsprotokolle **CAT** bzw. **UDP** erfordern weitere Einstellungen, die in den entsprechenden Untermenus vorzunehmen sind.

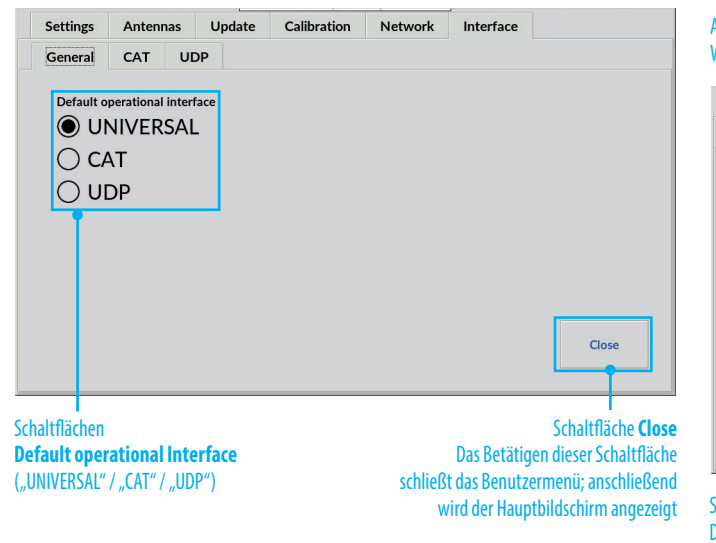

#### UNIVERSAL

Keine Datenverbindung der PA mit dem Steuersender/Transceiver: Die PA misst die Sendefrequenz und konfiguriert sich entsprechend.

Da in dieser Konfiguration kein Datenaustausch zwischen PA und Steuersender/Transceiver stattfindet, sind keine weiteren Einstellungen erforderlich. Verwenden Sie diese Art der Verbindung nur dann, wenn der von Ihnen eingesetzte Steuersender/Transceiver keine CAT- bzw. UDP-Schnittstelle anbietet.

#### 5.2.6.2 CAT

Wählen Sie diese Art der Datenverbindung, wenn Sie einen Steuersender/ Transceiver verwenden, der diese Verbindungsart anbietet.

Im Betriebssystem der PA sind bereits einige Hersteller und Geräte mitsamt der notwendigen Befehlslisten hinterlegt.

| swahlmenü<br>ählen Sie hie                         | i <b>Manu</b><br>er den G          | f <b>actu</b><br>Geräteh | <b>rer</b><br>nerstelle | r                  | Auswahl<br>Wählen S | menü <b>RIG –</b><br>ie hier den G | erätetyp                                                              |
|----------------------------------------------------|------------------------------------|--------------------------|-------------------------|--------------------|---------------------|------------------------------------|-----------------------------------------------------------------------|
| Settings<br>General                                | Ante                               | nnas<br>UD               | Update                  | e Calibration      | Network             | Interface                          |                                                                       |
|                                                    |                                    | Manuf                    | acturer                 | Elad               |                     |                                    |                                                                       |
|                                                    |                                    |                          | RIG                     | ELAD_FDM           | _DUO                |                                    |                                                                       |
|                                                    |                                    | ba                       | ud rate                 | 38400              |                     |                                    |                                                                       |
| chaltfläche<br>)as Betätige<br>lie konfigur        | Save<br>en diese<br>ierte C/       | er Scha<br>AT-Date       | ltfläche<br>enverbir    | speichert<br>Idung |                     |                                    |                                                                       |
|                                                    | An                                 | zeigebo                  | ereich <b>V</b>         | erbindungstest     | Test                | Save                               | Close                                                                 |
| altfläche <b>T</b><br>s Betätigen<br>naltfläche te | <b>est —</b><br>dieser<br>estet di | e                        |                         |                    | schließ             | Das Betätig<br>t das Benutze       | Schaltfläche <b>Cl</b> e<br>en dieser Schaltflä<br>ermenü; anschließe |

- Auswahlmenü Manufacturer (Gerätehersteller)

 Tippen Sie auf das schwarze Dreieck des Auswahlmenüs Manufacturer.

Es erscheint eine Liste von Geräteherstellern:

|      | Interface | Network | Calibration | Update  | nas   | Anten | Settings |
|------|-----------|---------|-------------|---------|-------|-------|----------|
|      |           |         |             | P       | UD    | CAT   | Seneral  |
|      |           |         |             |         |       |       |          |
|      | •         |         | lad         | acturer | Manuf |       |          |
|      |           | 39CBU   | DAT by HE   |         |       |       |          |
|      |           |         | linco       | 105     |       |       |          |
|      |           |         | lad         | ud rate | ba    |       |          |
|      |           |         | lecraft     |         |       |       |          |
|      |           |         | lexradio    |         |       |       |          |
|      |           |         | om          |         |       |       |          |
|      |           |         | enwood      |         |       |       |          |
|      |           |         | enTec       |         |       |       |          |
| Cose |           |         | aesu        |         |       |       |          |

- Tippen Sie auf den entsprechenden Herstellernamen.
- Tippen Sie erneut auf das schwarze Dreieck des Auswahlmenüs Manufacturer.

Das Auswahlmenü wird geschlossen, der gewählte Gerätehersteller wird angezeigt.

#### - Auswahlmenü RIG (Gerätetyp)

▶ Tippen Sie auf das schwarze Dreieck des Auswahlmenüs RIG.

Es erscheint eine Liste von Gerätetypen:

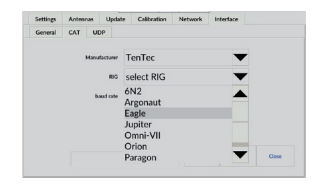

► Tippen Sie auf das zutreffende Modell.

Das Auswahlmenü wird geschlossen, der gewählte Gerätetyp wird angezeigt.

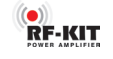

- Auswahlmenü baud rate (Verbindungsgeschwindigkeit)

Tippen Sie auf das schwarze Dreieck des Auswahlmenüs baud rate. 

Es erscheint eine Liste von Verbindungsgeschwindigkeiten:

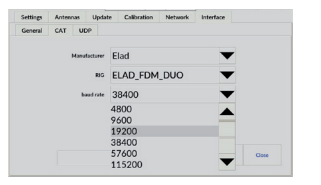

Tippen Sie auf die gewünschte Verbindungsgeschwindigkeit.

Das Auswahlmenü wird geschlossen, die gewählte Verbindungsgeschwindigkeit wird angezeigt.

#### - Schaltfläche Test

▶ Tippen Sie auf die Schaltfläche **Test**, um die konfigurierte CAT-Datenverbindung zu testen.

Bei erfolgreicher Verbindung wird im Anzeigebereich Verbindungstest die am Steuersenders/Transceiver eingestellte Frequenz angezeigt.

Bei einem Verbindungsproblem wird im Anzeigebereich Verbindungstest die Meldung "No frequency" angezeigt:

|              | []   |      |       |
|--------------|------|------|-------|
| No frequency | Test | Save | Close |

#### - Schaltfläche Save

Tippen Sie auf die Schaltfläche Save, um die konfigurierte CAT-Datenverbindung zu speichern.

#### 5.2.6.3 UDP

Das User Datagram Protocol (UDP) ist ein Protokoll aus der TCP/IP-Welt. Verschiedene Programme verwenden UDP, um Radioinformationen an gewisse Ports im Netzwerk zu versenden.

Der Vorteil von UDP ist. dass keine CAT Schnittstelle benötigt wird. Diese ist oftmals schon von anderen Programmen z.B. für das "DX-Cluster" oder duch TRX-Steuersoftware beleat ist.

| Anzeige bzw. F<br>Einstellung de                    | Einstellung I<br>r gewünsch       | <b>Port</b><br>ten UDP-Por | t-Adresse   | Auswahl      | menü <b>Lister</b>                           | 1 to                                                |                                |
|-----------------------------------------------------|-----------------------------------|----------------------------|-------------|--------------|----------------------------------------------|-----------------------------------------------------|--------------------------------|
| Settings                                            | Antennas                          | Update                     | Calibration | Network      | Interface                                    |                                                     |                                |
| General                                             | CAT U                             | JDP                        |             |              |                                              |                                                     |                                |
|                                                     |                                   | Port                       | - 12        | 2060 +       | ]                                            |                                                     |                                |
|                                                     |                                   | Listen to                  | 🔘 activ     | e radio      |                                              |                                                     |                                |
|                                                     |                                   |                            | 🔿 radio     | 2            | -                                            |                                                     |                                |
|                                                     |                                   |                            |             |              |                                              |                                                     |                                |
|                                                     |                                   |                            |             |              | Save                                         | e Close                                             |                                |
| Schaltfläche <b>S</b>                               | ave ——                            |                            |             |              |                                              | Schaltfläch                                         | e <b>Close</b>                 |
| Das Betätigen<br>Schaltfläche sj<br>die konfigurier | dieser<br>beichert<br>rte UDP-Ver | binduna                    |             | schließ<br>v | Das Betätig<br>t das Benutz<br>/ird der Haup | jen dieser Scha<br>ermenü; ansch<br>otbildschirm an | ltfläche<br>ließend<br>aezeiat |

Die RF2K-S kann dieses UDP-Protokoll auswerten und sich auf die Sendefrequenz einstellen.

- Ist z.B. "Listen to: radio 2" eingestellt, folgt die RF2K-S dem TRX mit der Nummer 2 im Netzwerk.
- Wird "Listen to: active" ausgewählt, so folgt die RF2K+ dem jeweils aktiven TRX im Netzwerk.

Diese Funktion wird benötigt, wenn man die RF2K-S als SO2R-PA verwendet. Ein Beispiel:

Die N1MM-Software sendet im SO2R-Mode von beiden verwendeten TRX ein UDP Protokoll. Aus den Protokollen ist ersichtlich, welches Radio aktuell das aktive ist und die PA gerade benötigt.

Getestet wurde UDP mit "N1MM" und "DX-Commander"

#### - Anzeige bzw. Einstellung Port

▶ Mit den Schaltflächen "-" bzw. "+" in der Anzeige **Port** die gewünschte UDP-Portadresse einstellen. Standardeinstellung ("Default") ist Port 12060.

Alternativ können Sie eine gewünschte UDP-Portadresse auch direkt eingeben:

Tippen Sie in Anzeige Port.

Es erscheint eine virtuelle Tastatur für die Eingabe der UDP-Portadresse:

| 7 | 8 | 9             | ¢ |
|---|---|---------------|---|
| 4 | 5 | 6             |   |
| 1 | 2 | 3             |   |
| 0 | ← | $\rightarrow$ |   |

Beenden Sie die Eingabe der UDP-Portadresse durch Betätigen der Schaltfläche **OK**.

Im Anschluss wird wieder der Bildschirm UDP angezeigt.

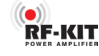

#### - Auswahlmenü Listen to

Die Einstellung erfolgt in Abhängigkeit von Ihrer Stationskonfiguration.

Wenn ein oder mehrere Exciter/Transceiver die PA ansteuern sollen:

Tippen Sie auf die Schaltfläche active radio, damit die PA der Frequenz des jeweilig aktiven Steuersenders/TRX folgt.

Wenn mehrere Exciter/Transceiver im Einsatz sind, die PA aber nur einem zugeordnet ist:

- ► Tippen Sie auf die Schaltfläche **radio**, um eine bestimmte PA stets mit einem bestimmten Steuersender/TRX zu verbinden.
- Tippen Sie auf das schwarze Dreieck des Auswahlmenüs radio und wählen Sie einen bestimmten Steuersender/TRX, damit die PA der Frequenz nur des gewählten Steuersenders/TRX folgt.

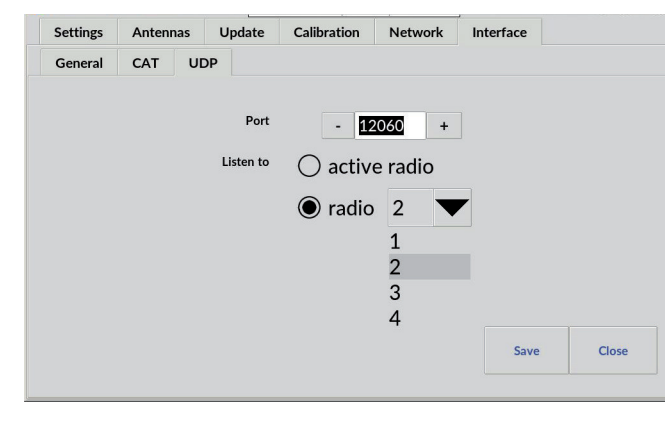

Das Auswahlmenü wird geschlossen, der gewählte Steuersender/TRX wird angezeigt.

The setting is made depending upon your station configuration.

Where one or more exciter(s)/transceiver(s) will drive the PA:

► Tap on the switching area **active radio** to track the frequency of the active exciter/transceiver.

Where multiple exciters/transceivers are in use but the PA is dedicated to just one:

- ► Tap the switching area **radio** then.
- ► Tap the black triangle of the selection menu **radio** to track the frequency of the attached exciter/transceiver.

| bration Network Interface | Network | Calibration | Update    | nnas | Anten | Settings |
|---------------------------|---------|-------------|-----------|------|-------|----------|
|                           |         |             | P         | UD   | CAT   | General  |
| - 12050 +                 | 060 +   | - 12        | Port      |      |       |          |
|                           |         |             | Listen to |      |       |          |
| active radio              | e radio |             | Listen to |      |       |          |
| ) radio 2 🔻               | 2 🔻     | 🔘 radio     |           |      |       |          |
| 1                         | 1       |             |           |      |       |          |
| 2                         | 2       |             |           |      |       |          |
| 3                         | 3       |             |           |      |       |          |
| 4                         | 4       |             |           |      |       |          |
| Save Close                |         |             |           |      |       |          |

Das Auswahlmenü wird geschlossen, der gewählte Steuersender/TRX wird angezeigt.

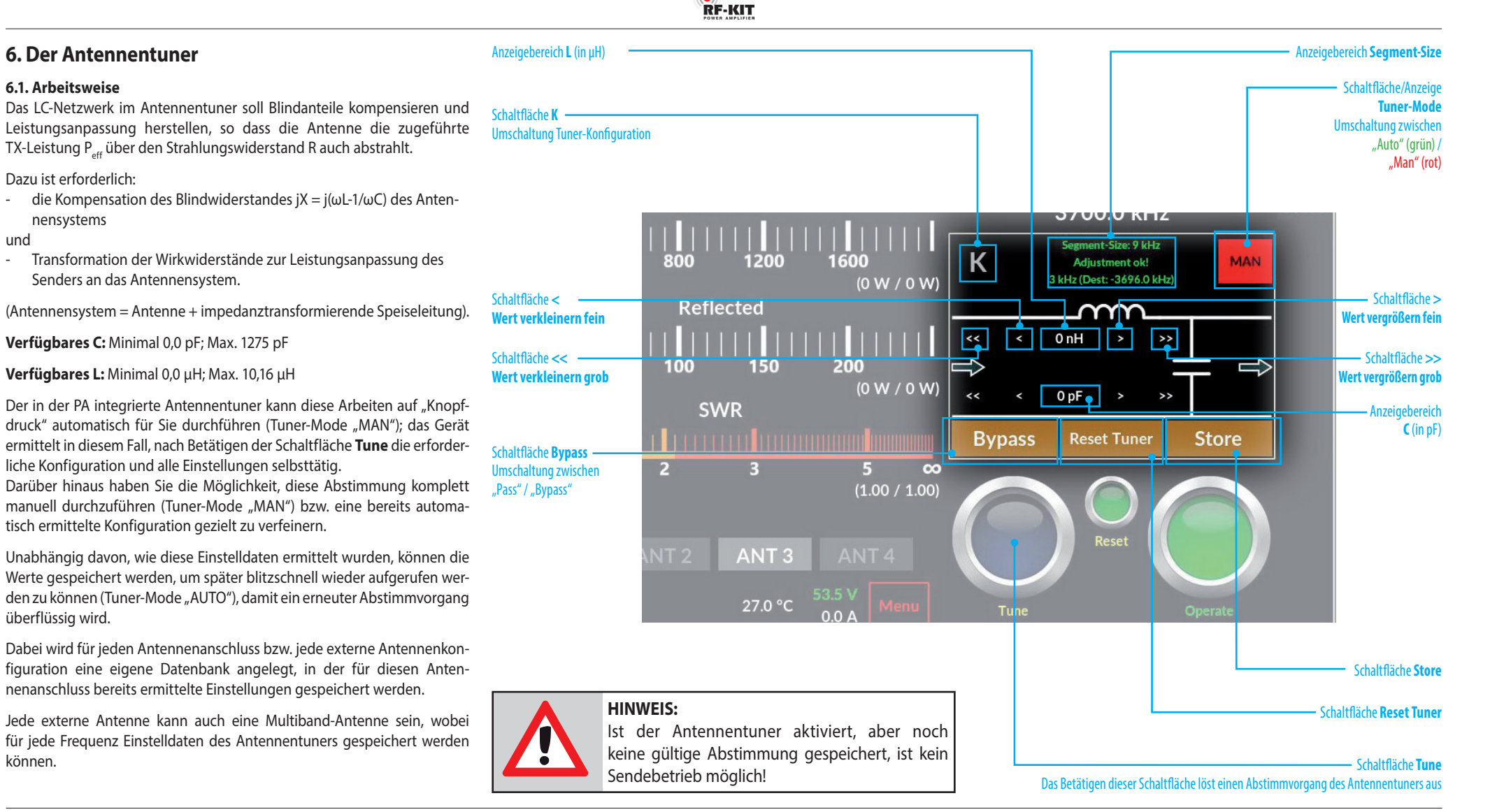

können.

und

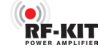

# 1

Bei einem Bandwechsel wird stets der zuletzt für das jeweilige Band gewählte Antennenanschluss ausgewählt.

Je nach aktuell gewähltem Antennenanschluss werden dann im Betrieb ausschließlich nur für diesen Antennenanschluss gespeicherte Einstellungen berücksichtigt. Der Antennentuner prüft während eines Frequenzwechsels fortwährend auf das Vorhandensein einer geeigneten, bereits gespeicherte Einstellung für die aktuell gewählte Antenne.

Bei einem Frequenzwechsel greift der Antennentuner immer zuerst auf die im Zusammenhang mit der zuletzt für das jeweilige Band gewähltenAntenne ermittelten Einstellwerte zu.

Soll eine alternative Antenne für die abgestimmte Frequenz zur Anwendung kommen, ist mit der Schaltfläche **Aktuell gewählte Antenne** eine entsprechende Antenne auszuwählen.

Für das gewählte Band zur Verfügung stehende Antennen(anschlüsse) werden mit weißer Beschriftung dargestellt. Die aktuell mit dem Gerät verbundene Antenne wird mit **grüner** Beschriftung dargestellt. Dunkel ausgegraute Schaltflächen können nicht angewählt werden.

Das bedeutet: Für ein und dasselbe Abstimmsegment können je nach Anzahl der angeschlossenen Antennen eine Vielzahl verschiedener Setups gespeichert sein und je nach Antennenwahl aufgerufen werden.

#### 6.2 Steuerleistung für Abstimmvorgang

Für einen automatischen Abstimmvorgang des Antennentuners darf die Steuerleistung zum Tunen zwischen 4 und 39 W betragen. Außerhalb dieses Leistungsbereiches wird die Schaltfläche **Tune** nicht aktiviert und bleibt **dunkelblau** (=Tuner inaktiv)).

#### 6.3 Manueller Abstimmvorgang

Um eine Tuner-Konfiguration und -Einstellung für die aktuelle Antennen-/ Frequenzkombination **manuell** zu ermitteln und zu speichern gehen Sie bitte wie folgt vor:

Betätigen Sie die Schaltfläche Tuner Mode, bis "MAN" rot angezeigt wird.

Der Antennentuner kann bei manueller Abstimmung sowohl als Hoch- als auch als Tiefpass konfiguriert werden.

Betätigen Sie die Schaltfläche K (mehrfach) für die Tuner-Konfiguration als Hochpass:

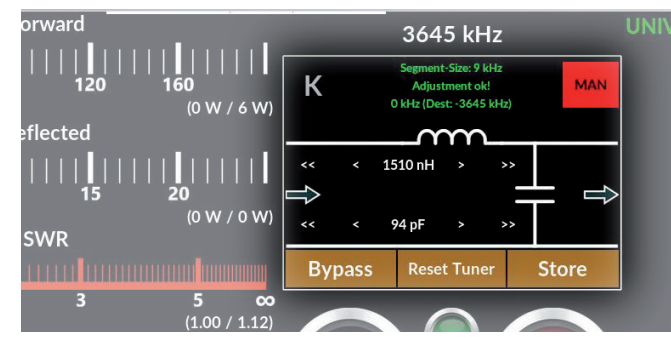

Betätigen Sie die Schaltfläche K (mehrfach) für die Tuner-Konfiguration als Tiefpass:

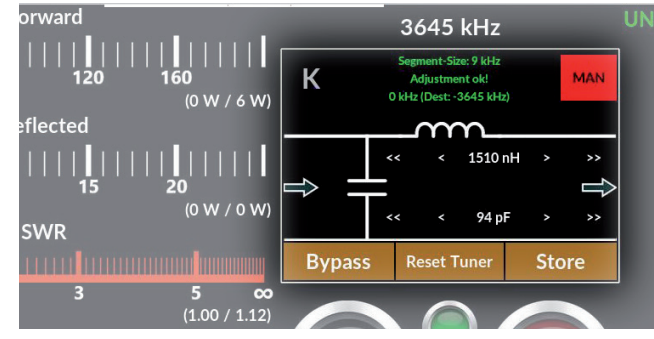

- Justieren Sie die Steuerleistung auf einen Wert zwischen minimal 4 W und maximal 39 W.
- ▶ Wählen Sie an Ihrem Steuersender die Betriebsart CW bzw. FM.
- Beginnen Sie zu senden.
- Betätigen Sie die Schaltfläche Reset Tuner, um die Werte für L und C bei Bedarf auf "Null" zurückzustellen.
- Abstimmung von L mit den Schaltflächen
  - > Wert vergrößern fein (+0,08 uH)
  - >> Wert vergrößern grob (+0,80 uH)
  - < Wert verkleinern fein (-0,08 uH)
  - < Wert verkleinern grob (-0,80 uH)
- Abstimmung von C mit den Schaltflächen
  - > Wert vergrößern fein (+5 pF)
     >> Wert vergrößern grob (+50 pF)
  - < Wert verkleinern fein (-5 pF)
  - < Wert verkleinern grob (-50 pF)

Der Erfolg der Abstimmung kann im Anzeigebereich **SWR** verfolgt und kontrolliert werden.

Abstimmvorgang beenden:

- Beenden Sie die Aussendung.
- Betätigen Sie die Schaltfläche Store, um die Einstellungen des Antennentuners für die aktuelle Antennen/Frequenzkombination zu speichern.

Die Schaltfläche **Store** blinkt 2x kurz, um den Speichervorgang anzuzeigen.

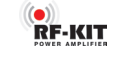

#### 6.4 Automatischer Abstimmvorgang

Um eine Tuner-Konfiguration und -Einstellung für die aktuelle Antennen-/ Frequenzkombination **automatisch** zu ermitteln und anschließend zu speichern gehen Sie bitte wie folgt vor:

- Betätigen Sie die Schaltfläche Tuner Mode bis die Farbe der Schaltfläche rot und "MAN" angezeigt wird.
- ► Falls der Antennentuner auf "Bypass" geschaltet ist, betätigen Sie die Schaltfläche **Bypass**, bis "L" und "C" angezeigt werden.
- Reduzieren Sie die Steuerleistung auf einen Wert zwischen minimal 4 W und maximal 39 W.
- Betätigen Sie die Schaltfläche Tune. Die Farbe der Schaltfläche wechselt von dunkelblau zu hellblau und zeigt damit an, dass der Antennentuner aktiv ist.
- Ein vollständiger Abstimmvorgang wird durch längeres (ca. 1 s) Betätigen der Schaltfläche Tune ausgelöst:

Bei einer komplett leeren Datenbank wird ein vollständiger Abstimmvorgang notwendig, der alle möglichen Werte und Konfigurationen umfasst; dieser Abstimmvorgang dauert ca. 28 s.

Ein **normaler Abstimmvorgang** wird durch **kurze Betätigung** der Schaltfläche **Tune** ausgelöst:

Bei bereits ermittelten Einstellungen für Frequenzen, die nicht weiter als die zweifache **Segment Size** von der aktuellen Arbeitsfrequenz abweichen, genügen bereits ca. 8 s für einen normalen Abstimmvorgang.

Der automatische Abstimmvorgang wird durchgeführt und eine erfolgreiche Abstimmung in einer dem Antennenanschluss zugewiesenen Datenbank gespeichert.

Der Erfolg der Abstimmung kann im Anzeigebereich  ${\bf SWR}$  verfolgt und kontrolliert werden.

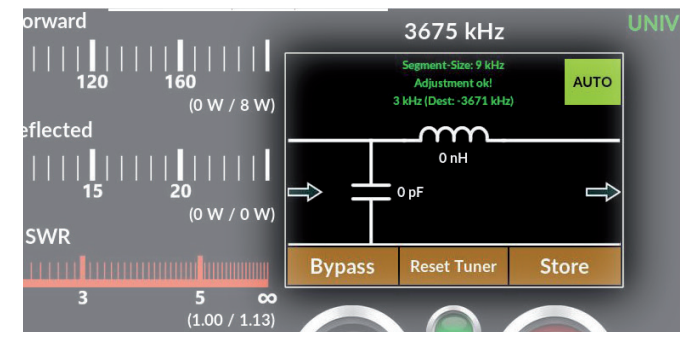

Betätigen Sie die Schaltfläche Store, um die Einstellungen des Antennentuners für die aktuelle Antennen/Frequenzkombination zu speichern.

Die Schaltfläche **Store** blinkt 2x kurz, um den Speichervorgang anzuzeigen.

#### 6.5 Anzeigebereich Segment-Size

Im Anzeigebereich **Segment-Size** wird die nutzbare Segmentbreite für eine gespeicherte Einstellung in kHz angezeigt. Der Begriff **Segment-Size** bezeichnet also den Frequenzbereich, für den eine gespeicherte Einstellung verwendet werden kann (= *Größe Abstimmsegment*).

- Je niedriger die Sendefrequenz, um so schmaler wird dieser Bereich.
- Je höher die Sendefrequenz, um so breiter wird dieser Bereich.

#### Ein Beispiel:

Abgestimmt sei die Frequenz  $f_0 = 3,675$  MHz. Im 80 m-Band beträgt die **Segment-Size** 9 kHz. Eine bereits für 3,678 MHz ermittelte Tuner-Einstellung gilt daher (abgerundet) für den Frequenzbereich

 $f_{segmentmitte} = 3,678 \text{ MHz} \pm f_{segment-size} / 2 = 3,674 - 3,682 \text{ MHz}.$ 

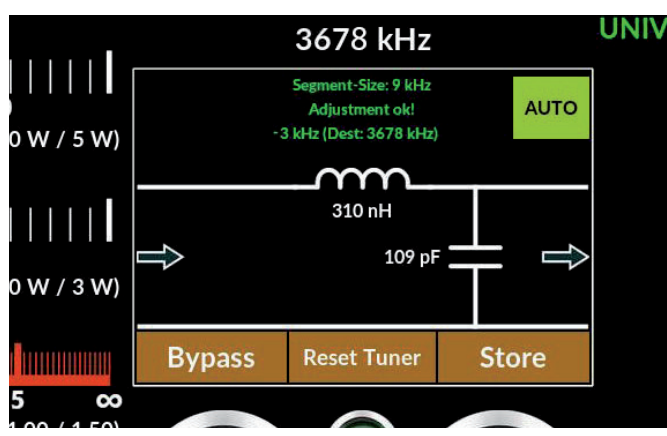

Verlassen Sie also mit der Abstimmung  $f_0 = 3,675$  MHz des Steuersenders die Mitte des Abstimmsegmentes  $f_{\text{SEGMENTMITTE}} = 3,678$  MHz, wird der Betrag der Abweichung von  $f_{\text{SEGMENTMITTE}}$  angeben.

Die Abweichung vom Zentrum des Abstimmsegmentes beträgt, wie auch unter (**Dist:**) im Screenshot oben angezeigt, -3 kHz.

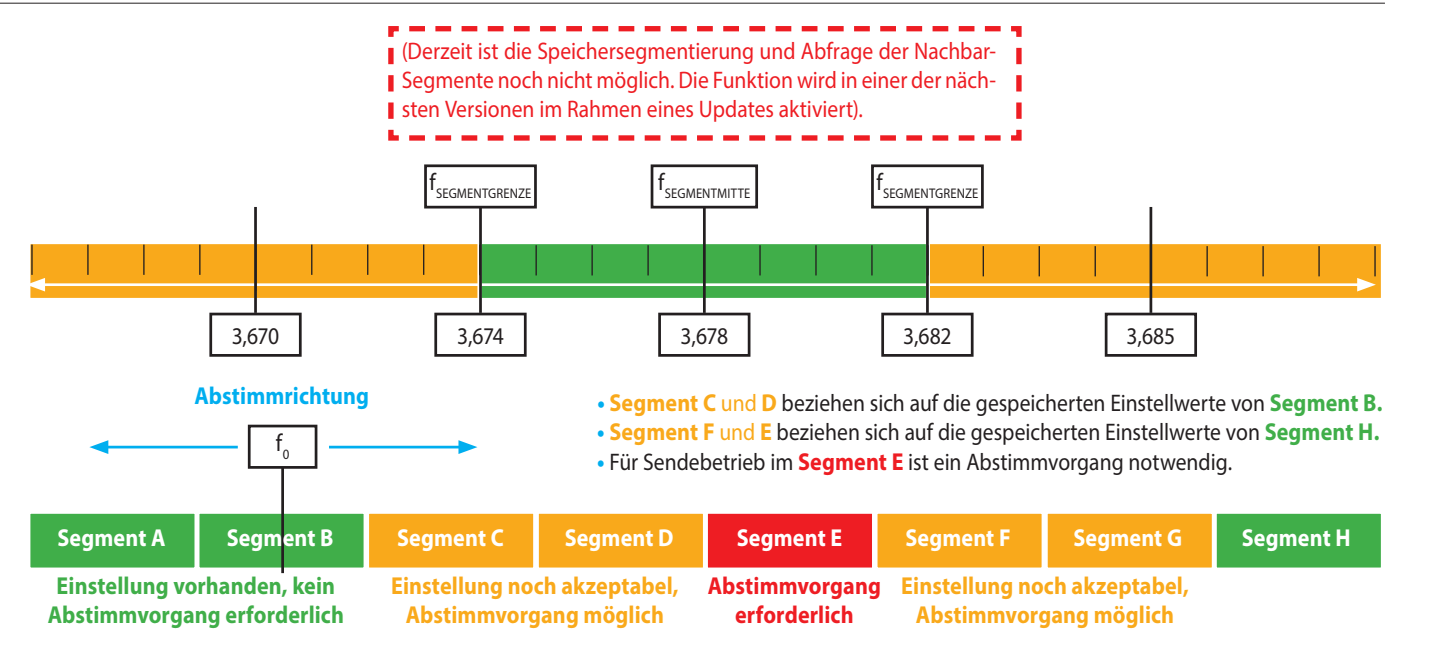

Zusätzlich wird mit der Anzeige von **Anpassung ok!** eine gültige Abstimmung signalisiert.

RF-KIT

Beträgt die Abweichung vom Zentrum des aktuell genutzten Abstimmsegmentes mehr als  $f_{\text{sconerrsze}}$  /2, dann wechselt der Antennentuner zu den für das in Abstimmrichtung anschließende Abstimmsegment gespeicherten Einstellungen.

Ist das nächste Segment noch nicht mit einer Einstellung belegt, so wechselt die Anzeige im Anzeigebereich **Segment-Size** von **grün** zu **gelb**. Ab einem Abstand von mehr als doppelter **Segment-Size** zum nächsten, mit einer gültigen Einstellung belegtem Segment warnt der Antennentuner mit dem Hinweis: **"Not Tuned!"**.

# HINWEIS:

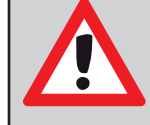

Ist der Antennentuner aktiviert, aber noch keine gültige Abstimmung gespeichert, ist kein Sendebetrieb möglich!

Ohne einen erfolgreich durchgeführten Abstimmvorgang ist daher kein Sendebetrieb möglich.

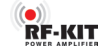

# 6.6 Antennentuner umgehen ("Bypass")

Der Antennentuner kann zu Testzwecken, bei Verwendung resonanter Antennen oder eines externen Antennentuners aus dem Sendezweig genommen (umgangen) werden:

• Manueller Mode: Betätigen Sie die Schaltfläche Bypass, um den Antennentuner zu umgehen.

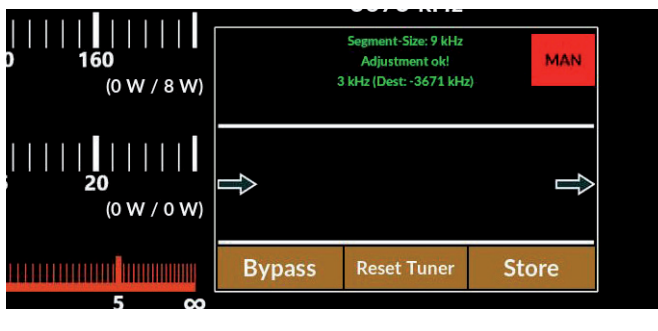

Automatik-Mode: Betätigen Sie die Schaltfläche Bypass, um den Antennentuner zu umgehen.

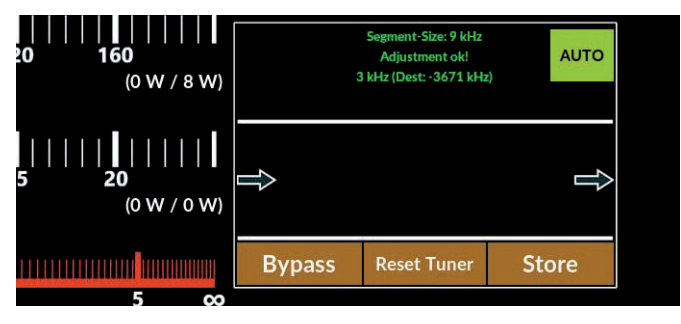

Erneutes Betätigen der Schaltfläche **Bypass** fügt den Antennentuner wieder in den Sendezweig ein.

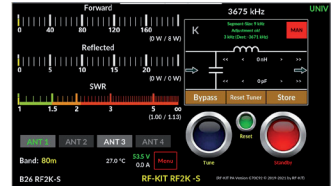

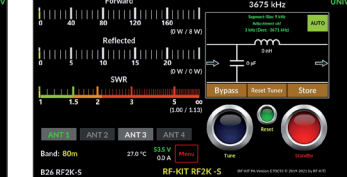

Mode "MAN"

Mode "AUTO"

# 7. Technische Daten und Austattungsmerkmale

#### 7.1 Technische Daten

- Frequenzbereich:
- Ausgangsleistung:
- Erforderliche Steuerleistung:
- Wirkungsgrad:
- TX/RX-Umschaltzeit:
- Anschlüsse (UHF/SO-239):
- Abmessungen (B x H x T):
- Versorgungsspannung:
- Stromaufnahme:
- FCC-ID:

1,8 - 30 MHz und 50 - 54 MHz
1500 W (an 230 V/AC)
800 W (an 110 V/AC)
55 W alle Bänder (US-Version)
Bis zu 70% (frequenzabhängig)
Fast QSK
1x TRX
4x Antennen
16x externe Antennen
über externe Antennen
über externen Antennen
wahlschalter
19,0 x 31,0 x 42,5 cm
90-290 VAC
max. 13 A
2AW84RE2K-S

#### 7.2 Austattungsmerkmale

Höchste spektrale Reinheit des Sendesignals durch . Dual LDMOS-Transistoren, spezifiziert für 3400 W Ausgangsleistung Sehr leiser Betrieb durch drehzahlgeregelte, geräuscharme Lüfter . 7"-Color Touchscreen . Mehrere grafische Benutzeroberflächen; vom Benutzer wählbar . -55 dB-Ausgang für Predistortion ٠ Automatische Bandumschaltung durch Frequenzmessung . CAT Anschluss über USB . (Der USB-Port wird durch den Raspberry Pi<sup>®</sup> bereitgestellt) CAT data über IP (UDP) LAN Anschluss • Wi-Fi (Client-Modus) Sehr leises Schaltnetzteil 90-290 V/AC Präzise Leistungsanzeige (von 1 W bis 2 kW) Software-Update über Internet . Remotebetrieb über Internet mit PC, Tablet oder Smartphone Unterstützte Plattformen: Apple IOS, Android, Linux und Windows External power/ON durch Anlegen von +12 V ٠ BCD Band Data Ausgang für externen Antennenwahlschalter Integrierter automatischer Antennentuner ٠ mit annähernd unbegrenzter Anzahl an Speicherplätzen, auch für die Einstellwerte von bis zu 16. über einen externen Antennenwahlschalter bereitgestellte, Antennen

RF-KIT

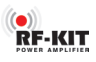

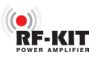

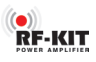

# **RF-KIT** POWER AMPLIFIER

Reinhard Förtsch · DH3NAB Heuleithe 14 91322 Gräfenberg

 $mail@rf-kit.de \cdot www.rf-kit.de$ 

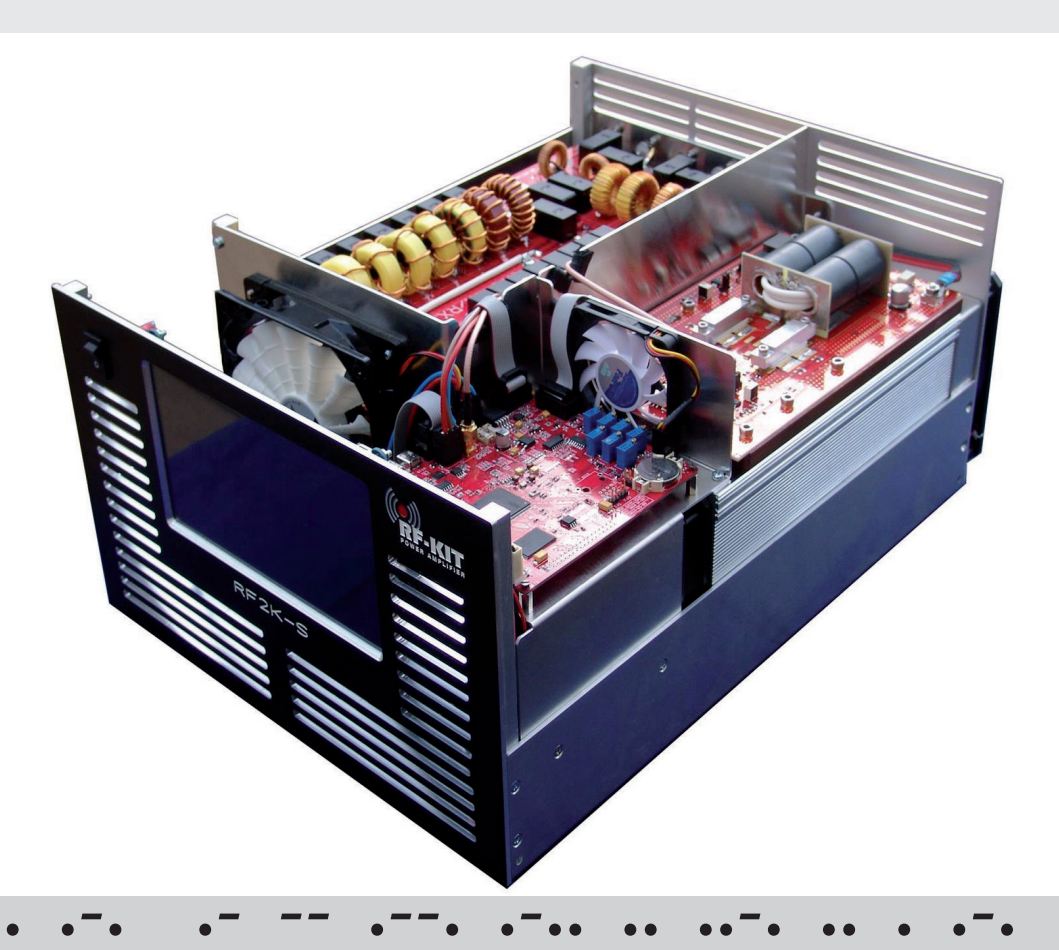